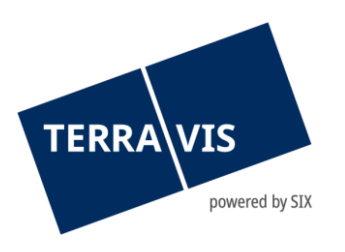

# Elektronischer Geschäftsverkehr Terravis Benutzeranleitung für Urkundspersonen

## **Notariats-Dossier Plus**

Änderungsverzeichnis

| Version | Name                 | Datum      | Beschreibung                                                              |
|---------|----------------------|------------|---------------------------------------------------------------------------|
| 1.0     | Second Level Support | 11.10.2024 | Initiale Version                                                          |
| 2.0     | Second Level Support | 27.03.2025 | Prozessvariante «Dienstbarkeit» und weitere<br>Neuerungen mit Release 9.4 |
| 2.1     | Second Level Support | 24.06.2025 | Bug fixes and performance improvements                                    |

gültig ab 24.06.2025 Prozess-Version: 2.1

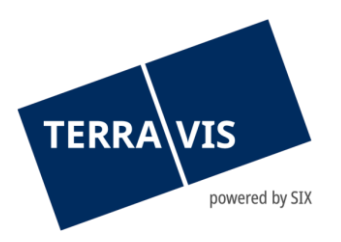

| 1. Ei | inleitung                                                |    |
|-------|----------------------------------------------------------|----|
| 1.1   | Vorliegende Bedienungsanleitung                          | 3  |
| 1.2   | Prozess Notariats-Dossier Plus – unterstützte Funktionen | 3  |
| 1.3   | Rollenkonzept für Notariate                              | 4  |
| 2. C  | ockpit Notariats-Dossier Plus                            | 4  |
| 2.1.1 | Der rote Faden                                           | 5  |
| 2.2   | Prozess Notariats-Dossier Plus starten                   | 6  |
| 2.3   | Übersicht Aufgaben / Mitteilungen (Tasks)                | 7  |
| 2.4   | Vorgang auslösen                                         | 8  |
| 2.5   | Bestehende Personen aus dem Dossier übernehmen           | 8  |
| 2.6   | Bestehende Grundstücke aus dem Dossier übernehmen        | 9  |
| 3. G  | eschäftsvariante: Generische Grundbuchanmeldung          | 10 |
| 3.1   | Start Geschäftsvariante «Generisch»                      | 10 |
| 3.2   | Geschäftsvariante generische Grundbuchanmeldung starten  |    |
| 3.2.1 | Stichwort (Grundbuch)                                    |    |
| 3.2.2 | Erfassung der Grundstücke                                |    |
| 3.2.3 | Beteiligte Partner                                       |    |
| 3.2.4 | Dokument(e) der Anmeldung                                |    |
| 3.2.5 | Aufgaben & Mitteilungen / Vorgang auslösen               |    |
| 3.2.6 | Grundbuchanmeldung auslösen / Signieren der Dokumente    |    |
| 3.2.7 | Anmeldung sofort übermitteln                             |    |
| 3.2.8 | Anmeldung auf einen Termin planen                        |    |
| 3.2.9 | Cockpit Ubersicht                                        |    |
| 4. G  | eschäftsvariante: Schenkung / Erbvorzug                  | 20 |
| 4.1   | Geschäftsvariante Schenkung / Erbvorzug starten          | 20 |
| 4.2   | Grundbuchanmeldung - Schenkung                           |    |
| 4.2.1 | Rechte hinzufügen                                        | 21 |
| 4.2.2 | Neues Recht hinzufügen                                   |    |
| 4.2.3 | Aufgaben & Mitteilungen / Vorgang auslösen               |    |
| 4.2.4 | Dokumente für Anmeldung erzeugen                         |    |
| 4.2.5 | Grundbuchanmeldung                                       |    |
| 5. G  | eschäftsvariante: Dienstbarkeiten                        | 27 |
| 5.1   | Geschäftsvariante Dienstbarkeiten starten                |    |
| 5.2   | Grundbuchanmeldung - Dienstbarkeiten                     |    |
| 5.2.1 | Rechte hinzufügen                                        |    |
| 5.2.2 | Neues Recht hinzufügen                                   |    |
| 5.2.3 | Bestehendes Recht löschen                                |    |
| 5.2.4 | Aufgaben & Mitteilungen / Vorgang auslösen               |    |
| 5.2.5 | Dokumente für Anmeldung erzeugen                         |    |
| 5.2.6 | Grundbuchanmeldung                                       |    |
| 6. Sı | upport                                                   |    |
| 7. V  | erbesserungen                                            | 35 |
|       |                                                          |    |

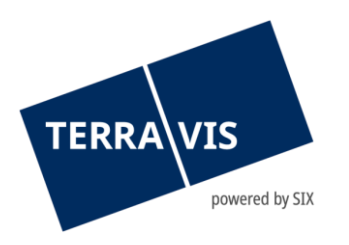

## 1. Einleitung

#### 1.1 Vorliegende Bedienungsanleitung

Diese Bedienungsanleitung richtet sich an Urkundspersonen und Mitarbeitende in Notariaten. Sie ist in männlicher Form verfasst, gilt jedoch gleichermassen für alle Geschlechter. Der Begriff "Urkundsperson" ist in diesem Dokument wie folgt definiert: *«Eine Urkundsperson ist der vom Kanton ernannte Träger des Beurkundungsverfahrens, welcher die öffentliche Beurkundung als Dienstleistung erbringt.»* Diese Anleitung richtet sich an Notare und deren Kanzleimitarbeitende.

Der Inhalt dieser Bedienungsanleitung bezieht sich auf den Terravis-Prozess Nr. 5 (*Plus*) in der Version 2.1, welcher den Nachfolger des bestehenden Prozesses «*Grundbuchanmeldung Diverse*» darstellt. Dieser Prozess regelt die elektronische Abwicklung generischer Grundbuchgeschäfte sowie die weiteren Geschäftsvarianten. Mit diesem neuen Prozess erhält die Urkundsperson ein Instrument, das es ihr ermöglicht, innerhalb eines jeden Dossiers <u>mehrere</u> Grundbuchgeschäfte entsprechend der jeweiligen Geschäftsvariante zu erfassen, zur Anmeldung vorzubereiten und die zugehörigen PDF-Dokumente sowie das Anmeldedatum einzuplanen. In der Version zwei können die folgenden Geschäftsvarianten bearbeitet und elektronisch an das Grundbuchamt zur Eintragung angemeldet werden:

- Generische Grundbuchgeschäfte
- Schenkung / Erbvorbezug
- Dienstbarkeiten (Errichtung und Löschung)

Für das allgemeine Arbeiten mit Terravis wird auf das Dokument «<u>eGVT - Bedienungsanleitung für</u> <u>Urkundspersonen</u>» verwiesen, dessen Inhalt als Grundverständnis für diese Anleitung vorrausgesetzt wird.

#### 1.2 Prozess Notariats-Dossier Plus – unterstützte Funktionen

Die elektronische Abwicklung eines generischen Grundbuchgeschäfts über die Plattform Terravis kann je nach Fallgestaltung variieren. Der Prozess unterstützt in der aktuellen Version die folgenden Funktionen, die in direktem Zusammenhang mit der jeweiligen Geschäftsvariante innerhalb eines Dossiers stehen:

- Übermittlung generischer Grundbuchanmeldung
- Erfassung der wesentlichen Eckdaten eines Dossier
- Erfassung einzelner Anmeldungen gemäss den in Abschnitt 1.1 genannten Geschäftsvarianten
- Einladung beteiligter Partner (Kreditinstitute) inkl. Dokumentenzirkulation
- Integriertes Gesuch um Zustimmung / Bewilligung (von Notariat an Bank)
- Erstellung neuer Grundbuchrechte (Anmerkungen, Vormerkungen, Dienstbarkeiten)
- Löschung bestehender Grundbuchrechte (Anmerkung, Vormerkungen, Dienstbarkeiten)
- Verwaltung von Grundbuchanmeldungen, inkl. der Planung einer Anmeldung auf einen Termin (*Datum* + *Uhrzeit*) in der Zukunft.
- Aufbereitung einer Grundbuchanmeldung als .docx-Datei, basierend auf den erfassten Daten

Die Einrichtung und Verwaltung eines Notariats-Dossier Plus auf der Plattform Terravis obliegt dem zuständigen Notariat.

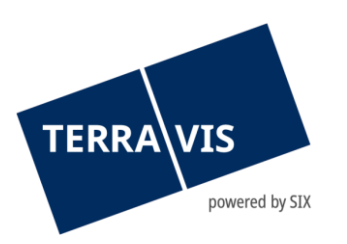

#### 1.3 Rollenkonzept für Notariate

Im Rollenkonzept von Terravis stehen Notariaten zur Abwicklung des Notariats-Dossier Plus die bereits bestehenden Rollen: *«eGVT Modify», «eGVT Full»* und *«NotaryInPerson»* zur Verfügung.

| Rolle      | Beschreibung                                                                                                    |
|------------|----------------------------------------------------------------------------------------------------|
|            | Diese Rolle ist für Mitarbeitende eines Notariats vorgesehen, die im<br>Notaren-Cockpit von Terravis die Geschäfte verwalten, jedoch keine<br>weitreichenden rechtlichen Verpflichtungen eingehen. Im Einzelnen<br>umfasst diese Rolle folgende Tätigkeiten: |
| EgvtModify | <ul> <li>Erfassung und Verwaltung von Basis-Daten im «Notariats-Dossier<br/>Plus»</li> <li>Entgegennahme von Aufträgen und Geschäften</li> <li>Zusammenstellung und Übermittlung von Grundbuchanmeldungen<br/>an das Grundbuchamt</li> </ul>                 |
|            | Die Rolle ist für den Notar oder einen Mitarbeiter vorgesehen, welche im<br>Geschäftsfall zusätzlich zu EgvtModify verbindliche Tätigkeiten ausführen<br>können. Namentlich sind dies:                                                                       |
| EgvtFull   | <ul> <li>Digital signieren, sofern ein Notar den Signier Service von Terravis<br/>nutzt. Der Funktionsnachweis wird automatisch beim Register der<br/>Urkundspersonen (<i>urpeg.ch</i>) abgeholt.</li> </ul>                                                 |

- - - - -

#### 2. Cockpit Notariats-Dossier Plus

Alle Informationen je Geschäftsfall sind in der Terravis Benutzeroberfläche in einem Cockpit für die Abwicklung eines Notariats-Dossiers übersichtlich zusammengefasst. Wir unterscheiden an dieser Stelle grundsätzlich zwischen Haupt- und Detail-Prozess Cockpit. Der Hauptprozess hat die Funktion des eigentlichen Dossiers und kann eine oder mehrere Anmeldungen enthalten. Das Haupt-Prozess Cockpit ermöglicht jederzeit einen direkten Überblick über den Status der einzelnen Anmeldungen und zeigt die dazugehörenden fünf letzten Aufgaben und- oder Mitteilungen an. Im Detail-Prozess Cockpit wird die eigentliche Anmeldung an sich erstellt und bearbeitet.

Die Geschäftsfall ID ([2024]<sup>1</sup>[10]<sup>2</sup>[22]<sup>3</sup>[00123]<sup>4</sup>) wird grundsätzlich für einen Hauptprozess vergeben und für die individuellen Anmeldungen jeweils mit einer aufzählenden Nr. (2024102200123-1 / -2 / -3) ergäntzt.

Das Cockpit kann jederzeit verlassen und zu einem späteren Zeitpunkt wieder über die Prozessübersichts-Abfrage zur Weiterbearbeitung aufgerufen werden. Die einzelnen Bereiche des Cockpits können weitestgehend unabhängig editiert werden. Im Einzelnen gibt es Abhängigkeiten, welche in der Beschreibung des entsprechenden Bereichs erläutert werden.

<sup>&</sup>lt;sup>1</sup> Jahr

<sup>&</sup>lt;sup>2</sup> Monat

<sup>&</sup>lt;sup>3</sup> Tag

<sup>&</sup>lt;sup>4</sup> Fortlaufende Nummer

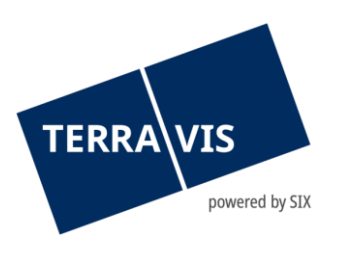

#### 2.1.1 Der rote Faden

Im Gegensatz zu anderen Prozessen im elektronischen Geschäftsverkehr Terravis gibt es beim Prozess Notariats-Dossier Plus keine intuitive Führung durch den Prozess. Dies um die einzelnen Geschäfte möglichst flexibel abwickeln zu können. Ungeübten wird folgender Ablauf vorgeschlagen:

| Anbahnung<br>eines<br>Neugeschäfts | <ul> <li>Sobald die Eckwerte eines Neugeschäfts weitestgehend bekannt sind (<i>ein Vertragsentwurf kann erstellt werden</i>), wird empfohlen, im System Terravis einen neuen Geschäftsfall zu starten und die Eckwerte zu erfassen: <ul> <li>Geschäftsfall starten (<i>eröffnung des Dossiers</i>)</li> <li>Eine- oder mehrere Anmeldungen hinzufügen</li> <li>Ref. Daten erfassen / ergänzen</li> <li>Grundstücke erfassen</li> <li>Beteiligte Personen erfassen / ergänzen</li> </ul> </li> </ul> |
|------------------------------------|----------------------------------------------------------------------------------------------------|
| Einbindung<br>Prozess-Partner      | Nur das Notariat kann die involvierte Partner <i>Banken</i> einbinden:<br>- Kreditinstitute einladen<br>- Dokumenten-Zirkulation<br>- Gesuch um Zustimmung / Bewilligung einholen                                                                                                    |
| Prozess-<br>Fortsetzung            | <ul> <li>Folgende Prozess-Schritte sind optional und werden je nach Bedarf zum geeigneten Zeitpunkt einzeln durch das Notariat gestartet:</li> <li>Allfällige Erfassung neuer Grundbuchrechte<sup>5</sup></li> <li>Einladung Kreditinstitut</li> <li>Dokumenten-Zirkulation</li> </ul>                                                                                                    |
| Anmeldung<br>Grundbuchamt          | <ul> <li>Folgende Prozess-Schritte werden zum geeigneten Zeitpunkt durch das<br/>Notariat gestartet: <ul> <li>Scannen der Urkunden und Belege</li> <li>Zusammenstellung der Grundbuchanmeldung inkl. Belege</li> <li>Digitales Signieren der digitalen Ausfertigungen durch die<br/>Urkundsperson</li> <li>Übermittlung (Anmeldung sofort übermitteln) oder Anmeldung auf<br/>einen Termin planan (Anmeldung planen).</li> </ul> </li> </ul>                                                        |
| Abschluss                          | Der ( <i>technische</i> ) Abschluss eines Prozesses erfolgt automatisch, nachdem der<br>letzte Hauptbucheintrag bestätigt wurde.<br>Die Reihenfolge kann in weiten Teilen nach Bedarf angepasst werden. Es<br>kann jederzeit aus dem Prozess ausgestiegen und zu einem späteren<br>Zeitpunkt wieder eingestiegen werden.                                                                                                    |

<sup>&</sup>lt;sup>5</sup> Erfassen neuer Grundbuchrechte (Anmerkungen, Vormerkungen und Dienstbarkeiten) ist in der Geschäftsvariante «Generisch» nicht möglich. Es wird auf die jeweilige Prozessvariante verwiesen.

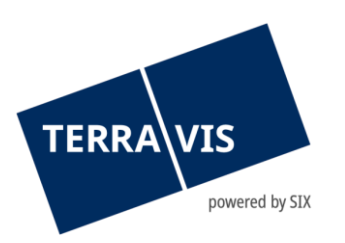

#### 2.2 Prozess Notariats-Dossier Plus starten

Der Prozess «*Notariats-Dossier Plus*» wird über die Benutzeroberfläche im Reiter «*Geschäftsverkehr*» gestartet. Dazu wählt der Nutzer im Menüpunkt «*Neues Geschäft*» die Geschäftsart «*Notariats-Dossier Plus*» (*Nr. 1*) aus und klickt anschliessend auf die Schaltfläche «*Geschäft starten*» (*Nr. 2*). Es gilt zu beachten, dass im gesammten elektronischen Geschäftsverkehr sämtliche gelben Felder obligatorisch und alle weissen Felder optional sind.

| Auskupft Coochäftworkehr Digitale Signatur | Aministration   | Porsänliche Einstellungen |                                 |   |  |
|--------------------------------------------|-----------------|---------------------------|---------------------------------|---|--|
|                                            | Auministration  |                           |                                 |   |  |
| v Neues Geschäft                           | - Grundb        | uchgeschäft starten       |                                 |   |  |
| Geschäftsart                               | Geschäftsart    | Notariats-Do              | ossier Plus                     | 3 |  |
| Notariats-Dossier Plus                     | Status          | Neu                       |                                 |   |  |
| Geschäft starten                           | Stichwort (inte | rm) [Kanzlei inte         | erne Bezeichnung des Geschäfts] |   |  |
| → Geschäftsfälle                           | Organisations   | einheit [Sachbearb        | [Sachbearbeiter]                |   |  |
|                                            | Referenz        | [Notar]                   |                                 |   |  |
|                                            |                 |                           |                                 |   |  |
|                                            | - Grundb        | uchanmeldung - Details    |                                 |   |  |
|                                            | Stichwort       | [Stichwort d              | ler Anmeldung]                  | 4 |  |
|                                            | Geschäftsvari   | ante                      | ~                               | - |  |
|                                            |                 | Dienstbark                | ceiten                          |   |  |
|                                            | Fortfahren      | Generisch                 |                                 |   |  |
|                                            |                 | Schenkung                 | g / Erbvorbezug                 |   |  |

Bild 1: Prozessstart / Erfassen der Referenzdaten

Anschliessend werden die Referenzdaten erfasst (*Nr. 3*). Diese dienen ausschliesslich der internen Organisation des Geschäftsfalls innerhalb der Kanzlei und werden nicht gegen aussen kommuniziert. Unter dem Punkt «*Grundbuchanmeldung – Details*» (*Nr. 4*) wird das Stichwort, mittels welchem die Anmeldung beim Grundbuchamt erscheint, erfasst und die Geschäftsvariante für die erste Anmeldung definiert. Sobald man auf «*Fortfahren*» klickt, wird das Dossier mit der ersten Anmeldung sowie die Geschäftsfall-ID erstellt und man gelangt direkt in das Haupt-Prozess Cockpit.

#### Hinweis:

Die Felder Stichwort, Referenz und Organisationseinheit sind bis zum Abschluss des Geschäftsfalles editierbar.

| Notariats-Dossier          | Plus                             |                  |                                                                 |                                                                 | 0             |
|----------------------------|----------------------------------|------------------|-----------------------------------------------------------------|-----------------------------------------------------------------|---------------|
| Geschäftsfall-ID<br>Status | 2024102800003<br>In Vorbereitung |                  | Stichwort<br>Referenz<br>Organisationseinheit<br>Sachbearbeiter | [Kanzlei interne Bezeichnung de:<br>[Notar]<br>[Sachbearbeiter] | s Geschäf     |
| 1 Generisch (In Vor        | bereitung; 2024102800003-1)      | 5                |                                                                 |                                                                 | $\bigcirc$    |
| [Stichwort der Anmeldung   | 9]                               | -                | Datum der Anmeldung                                             |                                                                 | 6             |
| Aufgaben / Mitteilun       | ngen                             |                  |                                                                 | 0 Datensätze gefunder                                           | Aktualisieren |
| Aufgabe / Mitteil          | ung                              |                  | Status                                                          | Erstellt am                                                     | Anmelde-ID    |
| Keine Datensätze gefund    | len                              |                  |                                                                 |                                                                 |               |
| Neue Anmeldung             | ~                                | Vorgang auslösen |                                                                 |                                                                 |               |

Bild 2: Übersicht Hauptprozess-Cockpit / Erfassen einer zusätzlichen Anmeldung

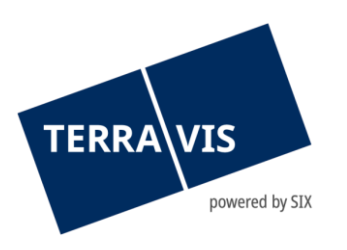

Nach Eingabe der Referenzdaten öffnet sich das Dossier (*Hauptprozess-Cockpit*) mit einem neuen Geschäftsfall in der zuvor gewählten Ausprägung (*Nr. 5*). Über den kleinen Bleistift an der rechten Seite (*Nr. 6*) lässt sich das Detail-Prozess-Cockpit öffnen. Von dort aus, kann die Anmeldung bearbeitet / aufbereitet werden. Über das Dropdown Menu (*Nr. 7*) kann dem Dossier ein weiteres Geschäft, in einer der verfügbaren Geschäftsvarianten (*Nr. 8*) hinzugefügt werden.

| <ul> <li>Neue Anmeldung</li> </ul> | Neue Anmeldung                                          |  |  |  |  |  |  |
|------------------------------------|---------------------------------------------------------|--|--|--|--|--|--|
| Geschäftsfall-ID                   | 2025032700008                                           |  |  |  |  |  |  |
| Status                             | Neu                                                     |  |  |  |  |  |  |
| Stichwort                          | [Stichwort der Anmeldung]                               |  |  |  |  |  |  |
| Geschäftsvariante                  | <b></b>                                                 |  |  |  |  |  |  |
| Fortfahren Zurück                  | Dienstbarkeiten<br>Generisch<br>Schenkung / Erbvorbezug |  |  |  |  |  |  |

Bild 3: Erfassen einer zusätzlichen Anmeldung

#### 2.3 Übersicht Aufgaben / Mitteilungen (Tasks)

Die fünf zu letzt erstellen Aufgaben und Mitteilungen (*Tasks*) werden im unteren Bereich des Hauptprozess-Cockpits gelistet. Innerhalb einer Anmeldung (*Detailprozess-Cockpit*) werden alle, Aufgaben und Mitteilungen (*Tasks*) welche diese Anmeldung betreffen aufgelistet. Durch Klicken auf die jeweilige Aufgabe / der jeweiligen Mitteilung können die Detailangaben angezeigt werden. Die Symbole zeigen den aktuellen Status der Aufgabe / Mitteilung an. Folgende Aufgaben / Mitteilungen sind möglich:

| Tasks von gestarteten Aktionen                    | <ul> <li>Einladung Kreditinstitut</li> <li>Anmeldung ans Grundbuch</li> </ul>                                                                                                    |
|---------------------------------------------------|----------------------------------------------------------------------------------------------------|
| Tasks aus Cockpit-Sektionen                       | <ul><li>Einladung beteiligter Partner</li><li>Ausladung beteiligter Partner</li></ul>                                                                                                    |
| Tasks, welche aus der Anmeldung<br>erzeugt wurden | <ul> <li>Mitteilung Teilnahme Partner</li> <li>Abgabequittung</li> <li>Übermittlungsbestätigung</li> <li>Bestätigung Tagebucheintrag</li> <li>Rückweisung Grundbuchamt</li> <li>Bestätigung Hauptbucheintrag</li> <li>Abweisung Grundbuchamt</li> <li>Abschluss Geschäftsfall</li> </ul> |

| Aufgaben / Mitteilungen 1 - 4, 4 Datensätze gefunden Aktualisieren |                                         |          |                       |                 |  |
|--------------------------------------------------------------------|-----------------------------------------|----------|-----------------------|-----------------|--|
|                                                                    | Aufgabe / Mitteilung                    | Status   | Erstellt am           | Anmelde-ID      |  |
| •                                                                  | Kreditinstitut hat Einladung angenommen | Pendent  | 29.10.2024 - 15:32:19 | 2024102900011-1 |  |
| ~                                                                  | Einladung Kreditinstitut                | Erledigt | 29.10.2024 - 09:59:57 | 2024102900011-1 |  |
| ~                                                                  | Einladung Kreditinstitut                | Erledigt | 29.10.2024 - 09:59:20 | 2024102900011-1 |  |
| ~                                                                  | Einladung Kreditinstitut                | Erledigt | 29.10.2024 - 09:58:54 | 2024102900011-1 |  |

Bild 4: Aufgaben / Mitteilungen Liste

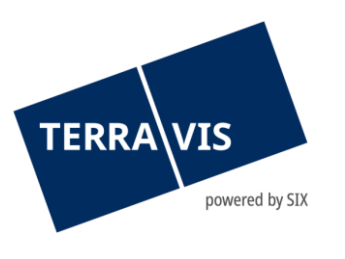

- / Erledigte Aufgabe / Prozess
- Nicht erledigte Aufgabe / Prozess
- Pendente Prozesse (nur in der Geschäftsfall-Übersicht)
- 🔒 Unkritische Aufgaben / Mitteilungen zur Bestätigung
- 👷 🛛 Fehlermeldung / Abgebrochener Prozess
- Prozess bei Terravis in Verarbeitung

#### 2.4 Vorgang auslösen

Es können verschiedene unterstützende Funktionen ausgelöst werden, solange die Anmeldung nicht auf einen Termin geplant- oder an das Grundbuch übermittelt wurde.

#### 2.5 Bestehende Personen aus dem Dossier übernehmen

Sobald eine weitere Anmeldung innerhalb des gleichen Dossiers erstellt wird, können die bereits erfassten Personen in der neuen Anmeldung einfach übernommen werden. Voraussetzung dafür ist, dass die Person einmal in einer Anmeldung des gleichen Dossiers erfasst wurde.

Das übernehmen der Personendaten aus bestehenden Anmeldungen des gleichen Dossiers ist überall möglich, wo innerhalb des Notariats-Dossier Plus Personen hinzugefügt werden können.

| - Rotailiata Parsonan   |                      | Stest.np.terravis.ch/egvt/egvt.thtm?F=GetHtml&FP=8c228d6c-1137-4aca-ab0a – |                                  |                 |  |  |  |
|-------------------------|----------------------|----------------------------------------------------------------------------|----------------------------------|-----------------|--|--|--|
| Detenigte Perso         |                      | test.np.terravis.ch/egvt/egvt.thtm?F=GetHtml&FP=8c228d6c-1137-4aca-ab0a    |                                  |                 |  |  |  |
| ersonen aus Dossier hir | izufügen             |                                                                            |                                  |                 |  |  |  |
| 🛉 🗊 🏟                   |                      |                                                                            |                                  |                 |  |  |  |
| Firma                   | Mövenpick Holding AG |                                                                            | ersonen aus Dossier hinzufü      | gen             |  |  |  |
| Rechtsform              |                      |                                                                            |                                  |                 |  |  |  |
| ዖ Sitz                  | Baar                 |                                                                            |                                  |                 |  |  |  |
| UID                     | CHE-101.279.673      | Suche                                                                      | en                               |                 |  |  |  |
| Adresse                 | Oberneuhofstrasse 12 |                                                                            |                                  |                 |  |  |  |
| Ort                     | 6340 Baar            |                                                                            | Name                             | Ort             |  |  |  |
| Land                    | CH                   |                                                                            | Mövenpick Holding AG             | 6340 Baar       |  |  |  |
| Name                    | Mustermann           |                                                                            | Ulrich Walter Müller, 13.12.1949 | 8000 Zürich     |  |  |  |
| Vorname                 | Marc                 |                                                                            | Marc Mustermann, 01.01.1990      | 0000 Testdorf 1 |  |  |  |
| Geburtsdatum            | 01.01.1990           |                                                                            | 2                                |                 |  |  |  |
| Zivilstand              | Ledig                |                                                                            | <b>2</b>                         |                 |  |  |  |
| Ø Geschlecht            | Männlich             |                                                                            |                                  |                 |  |  |  |
| Bürgerort               | Zürich ZH            | Hinz                                                                       | zufügen                          |                 |  |  |  |
| Nationalität            | CH                   |                                                                            | •••                              |                 |  |  |  |
| Adresse                 | Mustergasse          |                                                                            |                                  |                 |  |  |  |
|                         | 123                  |                                                                            |                                  |                 |  |  |  |
| Ort                     | 0000 Testdorf 1      |                                                                            |                                  |                 |  |  |  |
| Land                    | CH                   |                                                                            |                                  |                 |  |  |  |

Bild 5: Übernehmen der bestehenden Personen aus dem gleichen Dossier

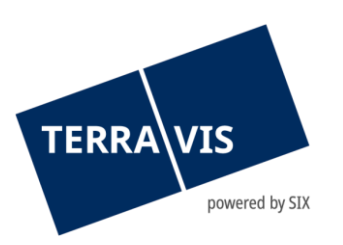

#### 2.6 Bestehende Grundstücke aus dem Dossier übernehmen

Beim Start einer weiteren Anmeldung kann das primäre Grundstück optional aus der Liste ausgewählt werden. Voraussetzung hierfür ist, dass das gewünschte Grundstück bereits in einer anderen Anmeldung des gleichen Dossiers verwendet wird (primäres oder weiteres Grundstück).

| <ul> <li>Neue Anmeldung</li> </ul> |                                       |  |  |  |  |  |
|------------------------------------|---------------------------------------|--|--|--|--|--|
| Geschäftsfall-ID                   | 2025062300064                         |  |  |  |  |  |
| Status                             | Neu                                   |  |  |  |  |  |
| Stichwort                          | [Stichwort der Anmeldung 2]           |  |  |  |  |  |
| Geschäftsvariante                  | Generisch 🗸                           |  |  |  |  |  |
| Testdorf 1 (9901) / CH773          | 3100586262 / 44440071 / - / 9901 / 45 |  |  |  |  |  |
| Testdorf 1 (9901) / CH113          | 3134620011 / 44440051 / - / 9901 / 44 |  |  |  |  |  |
| Testdorf 1 (9901) / CH57:          | 3100206250 / 44440051 / - / 9901 / 43 |  |  |  |  |  |
| Fortfahren Zurück                  |                                       |  |  |  |  |  |

Bild 6: Wahl des Primärgrundstückes beim Starten einer weiteren Anmneldung

Weiter können bereits verwendete Grundstücke (*Primär- und/oder weitere Grundstücke*) auch innerhalb der Anmeldung abgefragt werden (s. Nr. 2 in Abbildung Nr. 7).

| dministration                                                      | Persönliche Einstellungen |      | 🕙 test.np.:                             | terravis.ch/egvt/egvt.thtm?F=0 | GetHtml&FP=e24784d0-e6 | 603-4781-82ca-00af4a4af62a&NR | =631655a5-37a | ad-40d —    |        | × |
|--------------------------------------------------------------------|---------------------------|------|-----------------------------------------|--------------------------------|------------------------|-------------------------------|---------------|-------------|--------|---|
|                                                                    |                           |      | °5 test.                                | np.terravis.ch/egvt/egvt.th    | tm?F=GetHtml&FP=e      | 24784d0-e603-4781-82ca-00     | af4a4af62a&I  | NR=631655a5 | 5-37ad | Q |
| <ul> <li>Notariats-Dossier Plus - Grundstück-Auswahl</li> </ul>    |                           |      |                                         |                                |                        |                               |               |             | _      |   |
| Weiteres Grundstück auswählen Weiteres Grundstück manuell erfassen |                           | - N  | leues Grundstüd                         | ck auswählen                   |                        |                               |               |             |        |   |
| Primäres Gr                                                        | rundstück                 |      | Such                                    | e via Eigentümer               |                        |                               |               |             |        |   |
| Testdorf 1 (9901) / CH773100586262 / 44440071 / - / 9901 / 45      |                           | Gem  | einde                                   |                                |                        |                               |               |             |        |   |
| Bestätigen Zurück                                                  |                           | Grun | dstücknummer                            |                                |                        |                               |               |             |        |   |
| Destaugen                                                          | Bestatigen                |      | E-GF                                    | RID                            |                        |                               |               |             |        |   |
|                                                                    |                           |      | Anze                                    | igebereich                     |                        | ~                             |               |             |        |   |
|                                                                    |                           | Abt  | frage Grundstü<br>ne (Zusatz Subkreis L | cke aus Dossier ab             | fragen 2               |                               |               |             |        |   |
|                                                                    |                           |      |                                         | E-GRID                         | Gemeinde               | Grundstücknummer              | Zusatz        | Sektion     | Los    |   |
|                                                                    |                           |      |                                         | CH773100586262                 | Testdorf 1 (9901)      | 44440071                      |               | 9901        | 45     | - |
|                                                                    |                           |      |                                         | CH113134620011                 | Testdorf 1 (9901)      | 44440051                      |               | 9901        | 44     |   |
|                                                                    |                           |      |                                         | CH573100206250                 | Testdorf 1 (9901)      | 44440051                      |               | 9901        | 43     |   |
|                                                                    |                           |      | Au                                      | swählen 4                      |                        |                               |               |             |        |   |

Bild 7: Grundstücke aus Dossier abfragen

Das übernehmen der Grundstückdaten aus bestehenden Anmeldungen des gleichen Dossiers ist überall möglich, wo innerhalb des Notariats-Dossier Plus Grundstücke hinzugefügt werden können.

- - - - -

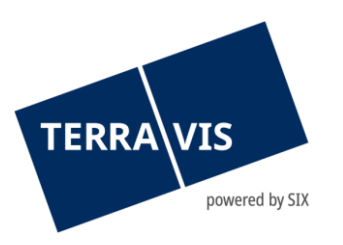

## 3. Geschäftsvariante: Generische Grundbuchanmeldung

Nachdem im vorherigen Kapitel der Aufbau des Dossier beschrieben wurde, wird nun wir nun auf das Detailprozess-Cockpit (*Anmeldung an sich*) genauer eingegangen.

In diesem Kapitel wird die Geschäftsvariante der generischen Grundbuchanmeldung beschrieben. Dieser Prozess wurde als Nachfolger des bestehenden Prozesses «*Grundbuchanmeldung Diverse*» gebaut und kann daher für jegliche Art der Anmeldung an das Grundbuchamt verwendet werden (*reine Übermittlungs-Funktion von Geschäften*).

#### 3.1 Start Geschäftsvariante «Generisch»

Mit Einführung der Version 2.1 wurde der Prozess «Grundbuchanmeldung Diverse» vollständig in das Notariats-Dossier Plus integriert und löst diesen Prozess damit vollständig ab. Damit die vertraute Arbeitsweise gewährleistet ist, wurde der Prozess «Notariats-Dossier Plus (generisch)» geschaffen, welcher im Grunde genommen die bestehende Prozessvariante «Generisch» abbildet. Unabhängig davon ob ein Geschäft über das Notariats-Dossier Plus und anschliessend Geschäftsvariante «Generisch» oder über den Prozess «Notariats-Dossier Plus (generisch)» gestartet wird, entsteht am Ende immer eine Anmeldung in einem Dossier. Von hier aus stehen dem Nutzer alle Funktionen des restlichen Notariats-Dossier Plus zur Verfügung.

Für die Verwendung des Prozess Notariats-Dossier Plus (Generisch) wird auf das *Informationsschreiben für Notariate betr. Terravis-Prozess "Notariats-Dossier Plus (Generisch)"* verwiesen.

#### 3.2 Geschäftsvariante generische Grundbuchanmeldung starten

Der Notar wählt im Menüpunkt «*Neues Geschäft*» die Geschäftsart «*Notariats-Dossier Plus*» (*Nr. 1*) aus und klickt anschliessend auf die Schaltfläche «*Geschäft starten*» (*Nr. 2*).

| Auskunft                  | Geschäftsverkehr   | Digitale Signatur | Administration                            | Persönliche Einstellungen                          |                                               |
|---------------------------|--------------------|-------------------|-------------------------------------------|----------------------------------------------------|-----------------------------------------------|
| ~ Neues Ges               | chäft              |                   | • Grund                                   | buchgeschäft starten                               |                                               |
| Geschäftsa<br>Notariats-E | rt<br>Dossier Plus |                   | Geschäftsart<br>Status                    | t Notariats-I<br>Neu                               | Dossier Plus                                  |
| Geschäft                  | starten 2          |                   | Stichwort (in<br>Organisation<br>Referenz | tern) (Kanzlei in<br>nseinheit (Sachbea<br>(Notar) | nterne Bezeichnung des Geschäfts)<br>rbeiter) |
|                           |                    |                   | - Grund                                   | buchanmeldung - Detail                             | S                                             |
|                           |                    |                   | Stichwort<br>Geschäftsva                  | (Stichwor<br>riante Generisc                       | : der Anmeldung)<br>h                         |
|                           |                    |                   | Fortfahren                                |                                                    |                                               |

Bild 8: Prozessstart / Erfassen der Referenzdaten

Anschliessend werden die Referenzdaten erfasst (*Nr. 3*). Diese dienen ausschliesslich der internen Organisation des Geschäftsfalls innerhalb der Kanzlei und werden nicht gegen aussen kommuniziert. Unter dem Punkt «*Grundbuchanmeldung – Details*» (*Nr. 4*) wird das Stichwort, mittels welchem die Anmeldung beim Grundbuchamt erscheint, erfasst und die Geschäftsvariante «Generisch» für die erste Anmeldung definiert. Sobald man auf «Fortfahren» klickt, wird das Dossier mit der ersten Anmeldung sowie die Geschäftsfall-ID erstellt und man gelangt direkt in das Haupt-Prozess Cockpit.

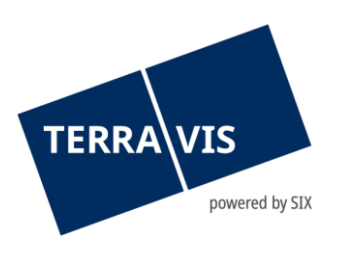

Im Haupt-Prozess Cockpit besteht nun die Möglichkeit, die generische Anmeldung vorzubereiten (*Nr.* 1). Mittels Aufgaben / Mitteilungen (*Nr.* 2) können weitere generische oder Schenkungen / Erbvorzug hinzugefügt werden.

| Notariats-Dossier Plus     |                                  |                  |                                                                 |                                                             | Ø                 |
|----------------------------|----------------------------------|------------------|-----------------------------------------------------------------|-------------------------------------------------------------|-------------------|
| Geschäftsfall-ID<br>Status | 2024103000025<br>In Vorbereitung |                  | Stichwort<br>Referenz<br>Organisationseinheit<br>Sachbearbeiter | (Kanzlei interne Bezeichnung<br>(Notar)<br>(Sachbearbeiter) | des Ges           |
| 1 Generisch (In Vorbereit  | tung; 2024103000025-1)           |                  |                                                                 |                                                             | 0                 |
| (Stichwort der Anmeldung)  |                                  |                  | Datum der Anmeldung                                             |                                                             |                   |
| Aufgaben / Mitteilungen    |                                  |                  |                                                                 | 0 Datensätze gefund                                         | len Aktualisieren |
| Aufgabe / Mitteilung       |                                  |                  | Status                                                          | Erstellt am                                                 | Anmelde-ID        |
| Keine Datensätze gefunden  |                                  |                  |                                                                 |                                                             |                   |
| Neue Anmeldung             | ×                                | Vorgang auslösen |                                                                 |                                                             |                   |

Bild 9: Übersicht Hauptprozess-Cockpit / Erfassen einer zusätzlichen Anmeldung

Für die generische Grundbuchanmeldung ist das Stichwort (*Grundbuch*) (*Nr. 1*), das betroffene Grundstück (*Nr. 2*), der beteiligte Partner (*sofern notwendig*) (*Nr. 3*), die beteiligten Personen (*Nr. 4*) sowie die für die Grundbuchanmeldung notwendigen Dokumente (*Nr. 5*) zu erfassen bzw. hochzuladen. Mit Klick auf den Bleistift kann die jeweilige Rubrik bearbeitet werden.

| Grundbuchanmeldung - Generisch                                              |                  |   |                                                                       |                                                    | 0             |
|-----------------------------------------------------------------------------|------------------|---|-----------------------------------------------------------------------|----------------------------------------------------|---------------|
| Anmelde-ID 2024103000025-1<br>Status In Vorbereitung<br>Datum der Anmeldung |                  |   | Stichwort<br>Urkunden-Nummer<br>Steuernummer<br>Stichwort (Grundbuch) | (Stichwort der Anmeldung)<br>(Anmeldung Anleitung) | 1             |
| Grundstück(e)                                                               | 2                | 0 |                                                                       |                                                    |               |
| Testdorf 1 (9901) / CH100331906250 / 43330431 / - / 9901                    | /2               |   |                                                                       |                                                    |               |
| Beteiligte Partner                                                          |                  | 0 | Beteiligte Personen                                                   |                                                    |               |
| Bank N 5211 - Testbank 1 - Nominee                                          | e, Bern          |   | Müller Ulrich Walter, 1949, Zürich                                    |                                                    | 4             |
| Dokumente<br>Eigene 1                                                       | 5                | 0 |                                                                       |                                                    |               |
| Aufgaben / Mitteilungen                                                     |                  |   |                                                                       | 1 - 1, 1 Datensatz gefunden                        | Aktualisieren |
| Aufgabe / Mitteilung                                                        |                  |   | Status                                                                | Erstellt am                                        |               |
| <ul> <li>Einladung Kreditinstitut</li> </ul>                                |                  |   | Erledigt                                                              | 30.10.2024 - 10:35:02                              |               |
| <b>~</b>                                                                    | Vorgang auslöser | n | Anmeldung sofort übermitteln                                          |                                                    |               |
| Zurück                                                                      |                  |   |                                                                       |                                                    |               |

Bild 10: Übersicht Grundbuchanmeldung-Generisch

#### 3.2.1 Stichwort (Grundbuch)

Das Feld «Stichwort (*Grundbuch*)» ist für die Anmeldung ein Pflichtfeld. Das erfasste Stichwort ist für das Grundbuchamt ersichtlich.

| TERRA VIS<br>powered by SIX               |                           |   |  |  |
|-------------------------------------------|---------------------------|---|--|--|
| <ul> <li>Referenzfelder anpass</li> </ul> | sen                       |   |  |  |
| Stichwort                                 | (Stichwort der Anmeldung) |   |  |  |
| Urkunden-Nummer                           |                           |   |  |  |
| Steuernummer                              |                           | _ |  |  |
| Stichwort (Grundbuch)                     | (Anmeldung Anleitung)     | ] |  |  |
| Bestätigen Zurück                         |                           |   |  |  |

Bild 11: Stichwort (Grundbuch)

#### 3.2.2 Erfassung der Grundstücke

In der Rubrik «*Grundstücke*» können die betroffenen Grundstücke für die Grundbuchanmeldung erfasst werden. Mit Klick auf den Bleistift kann das betroffene Grundstück hinzuzufügt werden.

| Grundstück(e)                                                |  |
|--------------------------------------------------------------|--|
| Testdorf 1 (9901) / CH100331906250 / 43330431 / - / 9901 / 2 |  |

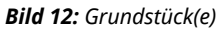

Das primäre Grundstück kann nun hinzugefügt werden (*Nr. 1*). Damit das betroffene Grundstück ausgewählt werden kann, ist die Suche nach Gemeindenamen und Grundstücknummer zwingend notwendig (*Nr. 2*). Via Abfrage-Schaltfläche erscheinen nun die verfügbaren Grundstückstücke zur Auswahl. Mit Klick auf die betroffene EGRID (*Nr. 3*) wird das Grundstück zum Geschäftsfall hinzugefügt.

| Grundstück hinzufügen                                                                                                    | 1                                                                                                    |                                                                                                    |           |                                                                |                   |
|----------------------------------------------------------------------------------------------------|----------------------------------------------------------------------------------------------------|----------------------------------------------------------------------------------------------------|-----------|----------------------------------------------------------------|-------------------|
| Grundstück definiert. Bitte z                                                                                                    | uerst das primäre Grundstück auswa                                                                                                    | ahlen                                                                                                    |           |                                                                |                   |
|                                                                                                    |                                                                                                    |                                                                                                    |           |                                                                |                   |
| S test.np.terravis.ch/egvt/                                                                                                    | /egvt.thtm?F=GetHtml&FP=8f9e47e3-3c6                                                                                                    | d-4a07-9f87-7dbc700bf05c8                                                                                  | &NR=b9e44 |                                                                |                   |
| 25 test.np.terravis.ch/                                                                                                    | /egvt/egvt.thtm?F=GetHtml&FP=8f                                                                                                    | e47e3-3c6d-4a07-9f87-                                                                                      | 7dbc700bf | 05c&NR=b                                                       | 9e                |
|                                                                                                    |                                                                                                    |                                                                                                    |           |                                                                |                   |
|                                                                                                    |                                                                                                    |                                                                                                    |           |                                                                |                   |
|                                                                                                    |                                                                                                    |                                                                                                    |           |                                                                |                   |
| <ul> <li>Neues Grun</li> </ul>                                                                                                    | dstuck auswanien                                                                                                    |                                                                                                    |           |                                                                |                   |
| Suche via Eigentüme                                                                                                    | er (4)                                                                                                    |                                                                                                    |           |                                                                |                   |
|                                                                                                    | -                                                                                                    |                                                                                                    |           |                                                                |                   |
| Comeinde                                                                                                    | Testdarf 4 (0004)                                                                                                    |                                                                                                    |           |                                                                |                   |
| Gemeinde                                                                                                    | Testdorf 1 [9901]                                                                                                    | 2                                                                                                    |           |                                                                |                   |
| Gemeinde<br>Grundstücknummer                                                                                                    | Testdorf 1 [9901]<br>43330431                                                                                                    | 2                                                                                                    |           |                                                                |                   |
| Gemeinde<br>Grundstücknummer<br>E-GRID                                                                                                    | Testdorf 1 [9901]<br>43330431                                                                                                    | 2                                                                                                    |           |                                                                |                   |
| Gemeinde<br>Grundstücknummer<br>E-GRID<br>Anzeigebereich                                                                                                    | T <u>estdorf</u> 1 [9901]<br>43330431                                                                                                    | 2                                                                                                    |           |                                                                |                   |
| Gemeinde<br>Grundstücknummer<br>E-GRID<br>Anzeigebereich                                                                                                    | Testdorf 1 [9901]<br>43330431                                                                                                    | 2                                                                                                    |           |                                                                |                   |
| Gemeinde<br>Grundstücknummer<br>E-GRID<br>Anzeigebereich<br>Abfrage Gru                                                                                      | Testdorf 1 [9901] 43330431                                                                                                    | 2<br><br><br>5                                                                                             |           |                                                                |                   |
| Gemeinde<br>Grundstücknummer<br>E-GRID<br>Anzeigebereich<br>Abfrage Gru<br>E-GRID                                                                            | Testdorf 1 [9901] 43330431  Indstücke aus Dossier abfragen Gemeinde                                                                                                    | Grundstücknummer                                                                                           | Zusatz    | Sektion                                                        | Lo                |
| Gemeinde<br>Grundstücknummer<br>E-GRID<br>Anzeigebereich<br>Abfrage Gru<br>E-GRID<br>CH820263623186                                                          | Testdorf 1 [9901]<br>43330431<br>undstücke aus Dossier abfragen<br>Gemeinde<br>Testdorf 1 (9901)(Testdorf-Altstadt)                                                                                                    | 2<br>2<br>5<br>6<br>6<br>7<br>43330431                                                                     | Zusatz    | Sektion<br>9901                                                | Lo                |
| Gemeinde<br>Grundstücknummer<br>E-GRID<br>Anzeigebereich<br>Abfrage Gru<br>E-GRID<br>CH82026362317625                                                        | Testdorf 1 [9901] 43330431 43330431 Gemeinde Testdorf 1 (9901)(Testdorf-Altstadt) Testdorf 1 (9901)(Testdorf-Altstadt)                                                                                                    | 2<br>5<br>6<br>6<br>7<br>7<br>7<br>7<br>7<br>7<br>7<br>7<br>7<br>7<br>7<br>7<br>7                          | Zusatz    | <b>Sektion</b><br>9901<br>9901                                 | L.c.              |
| Gemeinde<br>Grundstücknummer<br>E-GRID<br>Anzeigebereich<br>Abfrage Gru<br>E-GRID<br>CH820263623186<br>CH460362317625<br>CH100331906250                      | Testdorf 1 [9901]<br>43330431<br>43330431<br>mdstücke aus Dossier abfragen<br>Gemeinde<br>Testdorf 1 (9901)(Testdorf-Altstadt)<br>Testdorf 1 (9901)(Testdorf-Altstadt)<br>Testdorf 1 (9901)(Testdorf-Altstadt)                                                                                                    | 2<br>5<br>6<br>7<br>7<br>7<br>7<br>7<br>7<br>7<br>7<br>7<br>7<br>7<br>7<br>7<br>7<br>7<br>7<br>7<br>7      | Zusatz    | <b>Sektion</b><br>9901<br>9901<br>9901                         | Lo<br>1<br>2      |
| Gemeinde<br>Grundstücknummer<br>E-GRID<br>Anzeigebereich<br>Abfrage Gru<br>E-GRID<br>CH820263623186<br>CH460362317625<br>CH100331906250<br>CH643162030305    | Testdorf 1 [9901]<br>43330431<br>43330431<br>mdstücke aus Dossier abfragen<br>Gemeinde<br>Testdorf 1 (9901)(Testdorf-Altstadt)<br>Testdorf 1 (9901)(Testdorf-Altstadt)<br>Testdorf 1 (9901)(Testdorf-Altstadt)<br>Testdorf 1 (9901)(Testdorf-Altstadt)                                                            | 2<br>5<br>6<br>7<br>43330431<br>43330431<br>43330431<br>43330431<br>43330431<br>43330431                   | Zusatz    | <b>Sektion</b><br>9901<br>9901<br>9901<br>9901                 | Lc<br>1<br>2<br>3 |
| Gemeinde<br>Grundstücknummer<br>E-GRID<br>Anzeigebereich<br>E-GRID<br>CH820263623186<br>CH460362317625<br>CH100331906250<br>CH643162030305<br>CH382762310301 | Testdorf 1 [9901]<br>43330431<br>43330431<br>43330431<br>mdstücke aus Dossier abfragen<br><b>Gemeinde</b><br>Testdorf 1 (9901)(Testdorf-Altstadt)<br>Testdorf 1 (9901)(Testdorf-Altstadt)<br>Testdorf 1 (9901)(Testdorf-Altstadt)<br>Testdorf 1 (9901)(Testdorf-Altstadt)<br>Testdorf 1 (9901)(Testdorf-Altstadt) | 2<br>5<br>6<br>7<br>8<br>7<br>7<br>7<br>7<br>7<br>7<br>7<br>7<br>7<br>7<br>7<br>7<br>7<br>7<br>7<br>7<br>7 | Zusatz    | <b>Sektion</b><br>9901<br>9901<br>9901<br>9901<br>9901<br>9901 | 1<br>2<br>3<br>4  |

Bild 13: Grundstück Suche

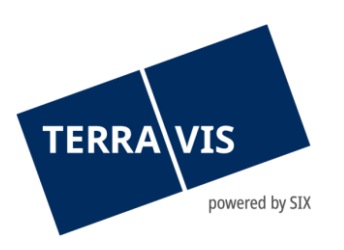

Falls die Grundstücknummer nicht bekannt ist, besteht auch die Möglichkeit die Suche nach dem Eigentümer zu starten (*Nr. 4*) oder ein bereits verwendetes Grundstück aus dem gleichen Dossier zu laden.

| <ul> <li>Neues Grundst</li> </ul> | ück auswählen - Eigentümer suc                                                          | hen |     |
|-----------------------------------|-----------------------------------------------------------------------------------------|-----|-----|
| Gemeinde                          | Testdorf 1 [9901]                                                                       |     |     |
| Eigentümer                        | <ul> <li>Natürliche Person</li> <li>Juristische Person</li> <li>Gemeinschaft</li> </ul> |     |     |
| Name                              | Meier                                                                                   |     |     |
| Vorname                           |                                                                                         |     |     |
| Jahrgang                          |                                                                                         |     |     |
| Abfrage                           |                                                                                         |     |     |
| Name                              | Geburtsdatum                                                                            |     | Ort |
| Werner Meier                      | 1995                                                                                    |     |     |

Bild 14: Suche nach Eigentümer

Die Daten zu den beteiligten Personen werden nach der Auswahl des betroffenen Grundstückes direkt vom Grundbuchamt übernommen. Mit Klick auf den Bleistift besteht auch hier die Möglichkeit, die Daten zu modifizieren. Mit Klick auf die rote Schaltfläche wird der Eigentümer, welcher automatisch vom Grundbuchamt übernommen wurde gelöscht. Es besteht zudem die Möglichkeit den Eigentümer manuell zu erfassen. Dies wird mittels Klick auf die oberen Symbole (*natürliche Person, juristische Person oder einer Gemeinschaft*) möglich.

| 🛉 🖪 🏶<br>Name |               |
|---------------|---------------|
| Name          |               |
|               | Müller        |
| Vorname       | Ulrich Walter |
| Geburtsdatum  | 13.12.1949    |
| Zivilstand    | Ledig         |
| Geschlecht    | Männlich      |
| Bürgerort     | Trubschachen  |
| Nationalität  | Testland      |
| Adresse       | Bahnhofsplatz |
|               | 1             |
| Ort           | 8000 Zürich   |
| Land          | Testland      |

Bild 15: Beteiligte Personen

#### 3.2.3 Beteiligte Partner

In der Rubrik «Beteiligte Partner» hat der Notar die Möglichkeit die zuständige Bank via Terravis einzuladen (*Nr. 1*). Es handelt sich bei der Einladung an die Bank um einen passiven Task für die Bank. Die Einladung dient lediglich dazu, dass die Bank bei der Anmeldung an das Grundbuchamt den Tage- sowie Hauptbucheintrag als Notifikation erhält. Wird eine Bank eingeladen muss zwingend

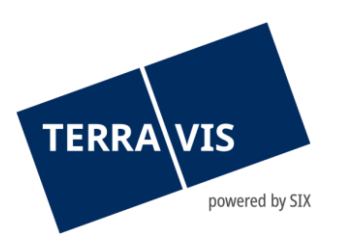

eine Bemerkung (*Nr. 2*) erfasst werden. Mit Klick auf die Schaltfläche «*Partner einladen*» erhält die betroffene Bank eine Einladung via Terravis.

Die eingeladene Bank kann jederzeit wieder ausgeladen werden. Mittels Klick auf die rote Schaltfläche kann die Bank wieder ausgeladen werden (*Nr. 3*).

| <ul> <li>Grundbuchgeschä</li> </ul> | ft - Beteiligte Partner     |      |         |
|-------------------------------------|-----------------------------|------|---------|
| Name                                | 5211 - Testbank 1 - Nominee |      |         |
| Bemerkung für Partner               | Test - Anleitung            |      |         |
| Teilnehmer-ID                       | Name                        | Ort  | Nominee |
| • 5211 3                            | Testbank 1 - Nominee        | Bern | Ja      |

Bild 16: Beteiligte Partner

#### 3.2.4 Dokument(e) der Anmeldung

Die für die Anmeldung relevanten Dokumente können mittels Klick auf den Bleistift hinzugefügt werden. Die Dokumente können im Feld «*Elektronische Dokumente*» (*Nr. 1*) hochgeladen werden. Des Weiteren ist festzulegen, ob das hochgeladene Dokument signiert (*Nr. 2*) werden soll, falls ja, ist zudem festzulegen ob das Dokument mit oder ohne den Funktionsnachweis (*Nr. 3*) zu signieren ist. Es besteht zudem die Möglichkeit, die vorerfassten Verbale (*Nr. 4*) auf das Dokument anzubringen.

| <ul> <li>Dokument(e) der Anmeldung (2025062600001-1; [Stichwort der Anmeldung])</li> </ul> |                   |                                 |        |   |  |
|--------------------------------------------------------------------------------------------|-------------------|---------------------------------|--------|---|--|
| Elektronische Dokumente                                                                    |                   |                                 |        |   |  |
| Grundbuchanmeldung Test.pdf                                                                | Signieren<br>Ja 🗸 | Funktionsnachweis<br>N - Nein 🗸 | Verbal | ~ |  |
| Fortfahren Zurück                                                                          | 2                 | 3                               | 4      |   |  |

Bild 17: Dokumente der Anmeldung

#### 3.2.5 Aufgaben & Mitteilungen / Vorgang auslösen

Sobald alle Rubriken für die generische Grundbuchanmeldung erfasst sind, stehen für das weitere Vorgehen folgende Funktionen bereit:

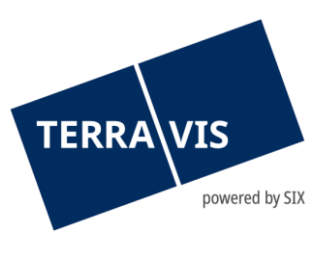

| Aufgaben / Mitteilungen 1 - 1, 1 Datensatz gefunden Aktualisier                                              |                            |                       |  |  |  |
|----------------------------------------------------------------------------------------------------|----------------------------|-----------------------|--|--|--|
| Aufgabe / Mitteilung                                                                                         | Status                     | Erstellt am           |  |  |  |
| Einladung Kreditinstitut                                                                                     | Erledigt                   | 27.06.2025 - 10:45:06 |  |  |  |
| Vorgang auslösen Ar<br>Anmeldung löschen<br>Anmeldung planen                                                 | meldung sofort übermitteln |                       |  |  |  |
| Dokumenten-Zirkulation                                                                                       |                            |                       |  |  |  |
| Gesuch Zustimmung / Bewilligung - eigene Dokumente<br>Gesuch Zustimmung / Bewilligung - generiertes Dokument |                            |                       |  |  |  |

Bild 18: Aufgaben

In der nachstehenden Legende sind die einzelnen Aktionen beschrieben.

| Aktion                                                    | Beschreibung                                                                                                    |
|-----------------------------------------------------------|----------------------------------------------------------------------------------------------------|
| Anmeldung löschen                                         | Die erfasste Anmeldung wird gelöscht                                                                                             |
| Anmeldung planen                                          | Grundbuchanmeldung kann auf ein bestimmtes<br>Datum geplant werden                                                               |
| Dokumenten-Zirkulation                                    | Zustellung von Dokumenten von Notariat an Bank                                                                                   |
| Dokumente für Anmeldung erzeugen                          | Der Vorgang löst anhand der erfassten Daten ein<br>Anmeldeformular aus                                                           |
| Geplante Anmeldung bearbeiten                             | Eine bereits geplante Anmeldung kann überarbeitet<br>werden                                                                      |
| Gesuch Zustimmung / Bewilligung –<br>eigenes Dokument     | Gesuch um Zustimmung / Bewilligung mit eigenem<br>Dokument starten ( <i>reiner Dokumenten Austausch</i> )                        |
| Gesuch Zustimmung / Bewilligung –<br>generiertes Dokument | Gesuch um Zustimmung / Bewilligung mit<br>generiertem Dokument starten ( <i>Dokument wird durch</i><br><i>System generiert</i> ) |
| Anmeldung sofort übermitteln                              | Grundbuchanmeldung wird sofort ausgelöst                                                                                         |

**Hinweis**: Bis zu diesem Punkt kann die Anmeldung durch einen Sachbearbeiter vorbereitet werden. Im nächsten Schritt ist die Signatur durch die Urkundsperson erforderlich. Nach dem Signieren kann die Anmeldung entweder direkt von dem Notar- oder wieder vom entsprechenden Sachbearbeiter eingereicht (*sofort Anmeldungen / Anmeldung planen*) werden.

Es ist auch möglich, dass die Dokumente vorgängig durch die Urkundsperson signiert werden (*Lasche «Digitale Signatur»*) und diese im Anschluss von einem Sachbearbeiter zur Anmeldung hinzugefügt werden. In diesem Fall besteht für die Urkundsperson kein Handlungsbedarf damit ein Geschäft angemeldet werden kann.

#### 3.2.6 Grundbuchanmeldung auslösen / Signieren der Dokumente

Das signieren der Dokumente ist nun in den Anmeldeprozess integriert worden. Sobald das Geschäft bereit zur Anmeldung ist, gelangt der Benutzer entweder über die Schaltfläche «Anmeldung sofort übermitteln» oder im Dropdown Menü «Anmeldung planen» zum Signier-Task.

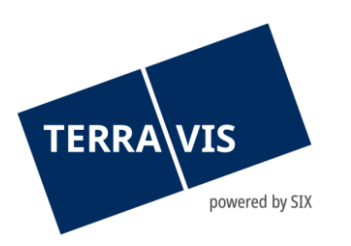

#### 3.2.7 Anmeldung sofort übermitteln

Mit Klick auf die Schaltfläche «Anmeldung sofort übermitteln» wird die Grundbuchanmeldung vorbereitet.

| Aufg  | aben / Mitteilungen  |                       |                          | 0 Datensätze gefunden | Aktualisieren |
|-------|----------------------|-----------------------|--------------------------|-----------------------|---------------|
|       | Aufgabe / Mitteilung |                       | Status                   | Erstellt am           |               |
| Keine | Datensätze gefunden  |                       |                          |                       |               |
|       | <b>~</b>             | Vorgang auslösen Anme | ldung sofort übermitteln |                       |               |

Bild 19: Anmeldung übermitteln

Sowohl vor- als auch nach dem signieren der Dokumente können diese über die Schaltfläche «Korrigieren» ausgetauscht, resp. gelöscht werden.

| * Dokument(e) der Anmeldung (2025062600001-1; [Stichwort der Anmeldung]) |                    |                  |                                  |              |  |  |  |
|--------------------------------------------------------------------------|--------------------|------------------|----------------------------------|--------------|--|--|--|
| Dokument                                                                 |                    | Geschäftsfall-ID | Signieren Optionen               | Status       |  |  |  |
| Grundbuchanmeldung Test.pdf                                              | f                  | 2025062600001    | Signieren ohne Funktionsnachweis | Zu signieren |  |  |  |
| Signatur-ID                                                              | DigiCertDemoSigner |                  |                                  |              |  |  |  |
| Signieren Korrigieren                                                    | Zurück             |                  |                                  |              |  |  |  |

Bild 20: Dokumente signieren nach klick auf «Anmeldung sofort übermitteln»

Werden nach erfolgter Signatur durch Klick auf «Korrigieren» <u>Dokumente geändert</u>, ist zu erwähnen, dass diese im Anschluss <u>nochmals digital signiert</u> werden müssen, bevor die Anmeldung verschickt werden kann.

| <ul> <li>Dokument(e) der Anmeldung (2025062600001-1; [Stichwort der Anmeldung])</li> </ul> |                  |                                  |          |  |  |  |
|--------------------------------------------------------------------------------------------|------------------|----------------------------------|----------|--|--|--|
| Dokument                                                                                   | Geschäftsfall-ID | Signieren Optionen               | Status   |  |  |  |
| Grundbuchanmeldung Test.pdf                                                                | 2025062600001    | Signieren ohne Funktionsnachweis | Signiert |  |  |  |
| Signatur-ID DigiCert                                                                       | DemoSigner       |                                  |          |  |  |  |
| Anmeldung sofort übermitteln Korr                                                          | igieren Zurück   |                                  |          |  |  |  |

Bild 21: Nachprüfung der signierten Dokumete

Sollte es keine Dokumente zum signieren geben oder wurden diese bereits ausserhalb vom Terravis digital signiert entfällt der Schritt des Signierens (*Abbildung Nr. 19 und Nr. 20*) an dieser Stelle und der Nutzer muss im Browser nochmals explizit Bestätigen, dass er mit der sofortigen Übermittlung der Anmeldung einverstanden ist (*Abbildung Nr. 21*).

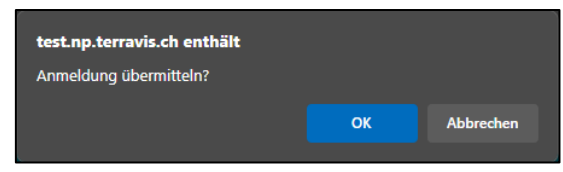

Bild 22: Anmeldung übermitteln

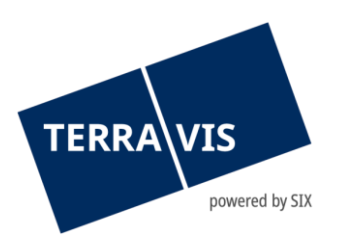

#### 3.2.8 Anmeldung auf einen Termin planen

Neu besteht die Möglichkeit die Grundbuchanmeldung auf einen Termin zu planen. Mittels Pull-Down Menü kann die Funktion «*Anmeldung planen*» (*Nr. 1*) selektiert werden und mittels Klick auf die Schaltfläche «*Vorgang auslösen*» (*Nr. 2*) wird im Anschluss der Anmeldezeitpunkt definiert.

| Aufgaben / Mitteilungen                                |                  |                    |             | 0 Datensätze gefunden | Aktualisieren |
|--------------------------------------------------------|------------------|--------------------|-------------|-----------------------|---------------|
| Aufgabe / Mitteilung                                   |                  |                    | Status      | Erstellt am           |               |
| Keine Datensätze gefunden                              |                  |                    |             |                       |               |
| ~                                                      | Vorgang auslösen | Anmeldung sofort ü | übermitteln |                       |               |
| Anmeldung löschen                                      | 2                |                    |             |                       |               |
| Anmeldung planen                                       |                  |                    |             |                       |               |
| Dokumenten-Zirkulation                                 |                  |                    |             |                       |               |
| Geplante Anmeldung bearbeiten                          |                  |                    |             |                       |               |
| Gesuch Zustimmung / Bewilligung - eigene Dokumente     |                  |                    |             |                       |               |
| Gesuch Zustimmung / Bewilligung - generiertes Dokument |                  |                    |             |                       |               |

Bild 23: Anmeldung planen

| <ul> <li>Dokument(e) der An</li> </ul> | meldung <mark>(</mark> 202506) | 2600001-1; [Stichwo | rt der Anmeldung])               |              |
|----------------------------------------|--------------------------------|---------------------|----------------------------------|--------------|
| Dokument                               |                                | Geschäftsfall-ID    | Signieren Optionen               | Status       |
| Grundbuchanmeldung Test.pd             | f                              | 2025062600001       | Signieren ohne Funktionsnachweis | Zu signieren |
| Signatur-ID                            | DigiCertDemoSigner             |                     |                                  |              |
| Signieren Korrigieren                  | Zurück                         |                     |                                  |              |

Bild 24: Signieren der Dokumente bei Anmeldung planen

| <ul> <li>Dokument(e</li> </ul> | e) der Anmeldung (20250626 | 600001-1; [Stichwort o | der Anmeldung])                  |          |
|--------------------------------|----------------------------|------------------------|----------------------------------|----------|
| Dokument                       |                            | Geschäftsfall-ID       | Signieren Optionen               | Status   |
| Grundbuchanmeld                | ung Test.pdf               | 2025062600001          | Signieren ohne Funktionsnachweis | Signiert |
| Signatur-ID                    | DigiCertDemoSigner         |                        |                                  | -        |
| Anmeldung planer               | n Korrigieren Zurück       |                        |                                  |          |

Bild 25: Nachprüfung der Dokumente bei Anmeldung planen

Es ist nun das Datum sowie die Zeit der Anmeldung festzulegen. Mit Klick auf «*Bestätigen*» wird die Anmeldung von Terravis entgegengenommen und zum definierten Zeitpunkt automatisch ausgelöst. Wird <u>kein Datum / Uhrzeit</u> ausgefüllt wird die Anmeldung **sofort** übermittelt.

| <ul> <li>Angaben zur geplant</li> </ul> | en Anmeldung (optior      |
|-----------------------------------------|---------------------------|
| Anmelde-ID                              | 2025062600001-1           |
| Urkunden-Nummer                         |                           |
| Stichwort                               | [Stichwort der Anmeldung] |
| Stichwort (Grundbuch)                   | [Stichwort GBA]           |
| Datum der Anmeldung                     | 01.01.2026                |
| Zeit der Anmeldung (z.B. 09.55)         | 10:05:00                  |
| Bestätigen Zurück                       |                           |

Bild 26: Zeitpunkt der Anmeldung definieren

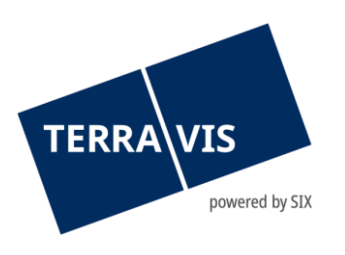

Bis zum Zeitpunkt der Anmeldung kann das Anmeldedatum sowie die Zeit noch angepasst werden. Es ist im Drop-Down Menü die Funktion «*Geplante Anmeldung bearbeiten*» (*Nr.1*) zu selektieren und mit Klick auf die Schaltfläche «*Vorgang auslösen*» (*Nr. 2*) wird die geplante Anmeldung aufgehoben. (*siehe Bild: 26*). Die Anmeldung befindet sich nun wieder im Status wie vor dem Vorgang «Anmelden Planen» (*siehe Bild: 22*)

| Aufgaben / Mitteilungen         |                           |                       | 0 Datensätze gefunden | Aktualisieren |
|---------------------------------|---------------------------|-----------------------|-----------------------|---------------|
| Aufgabe / Mitteilung            |                           | Status                | Erstellt am           |               |
| Keine Datensätze gefunden       |                           |                       |                       |               |
| Geplante Anmeldung bearbeiten 👻 | Vorgang auslösen Anmeldur | ng sofort übermitteln |                       |               |
| Anmeldung löschen               | -                         |                       |                       |               |
| Anmeldung übermitteln           |                           |                       |                       |               |
| Dokument signieren              |                           |                       |                       |               |
| Geplante Anmeldung bearbeiten   |                           |                       |                       |               |

Bild 27: Zeitpunkt der Anmeldung überarbeiten

#### 3.2.9 Cockpit Übersicht

Sobald die Anmeldung zum definierten Zeitpunkt ausgelöst wird, sind im Cockpit unter «*Aufgaben / Mitteilungen*» folgende Notifikationen ersichtlich.

| Aufg         | aben / Mitteilungen          | 1        | - 5, 5 Datensätze gefunden Aktualisieren |
|--------------|------------------------------|----------|------------------------------------------|
|              | Aufgabe / Mitteilung         | Status   | Erstellt am                              |
| $\checkmark$ | Bestätigung Hauptbucheintrag | Erledigt | 30.10.2024 - 12:40:40                    |
| $\checkmark$ | Bestätigung Tagebucheintrag  | Erledigt | 30.10.2024 - 12:40:20                    |
| $\checkmark$ | Übermittlungsbestätigung     | Erledigt | 30.10.2024 - 12:40:11                    |
| ~            | Abgabequittung               | Erledigt | 30.10.2024 - 12:40:11                    |
| $\checkmark$ | Einladung Kreditinstitut     | Erledigt | 30.10.2024 - 10:35:02                    |

Bild 28: Aufgaben / Mitteilungen

Wird eine Anmeldung vom Grundbuchamt abgewiesen, sind im Cockpit unter «*Aufgaben / Mitteilungen*» folgende Notifikationen ersichtlich.

| Aufg         | aben / Mitteilungen              |          | 1 - 5, 5 Datensätze gefu | nden Aktualisieren |
|--------------|----------------------------------|----------|--------------------------|--------------------|
|              | Aufgabe / Mitteilung             | Status   | Erstellt am              | Anmelde-ID         |
| $\checkmark$ | Abschluss Notariats-Dossier Plus | Erledigt | 08.11.2024 - 08:26:38    |                    |
| ×            | Abweisung Grundbuchamt           | Erledigt | 08.11.2024 - 08:26:37    | 2024110800001-1    |
| $\checkmark$ | Bestätigung Tagebucheintrag      | Erledigt | 08.11.2024 - 08:26:16    | 2024110800001-1    |
| <b>~</b>     | Übermittlungsbestätigung         | Erledigt | 08.11.2024 - 08:25:55    | 2024110800001-1    |
| <b>~</b>     | Abgabequittung                   | Erledigt | 08.11.2024 - 08:25:54    | 2024110800001-1    |

Bild 29: Abweisung vom Grundbuchamt

In der nachstehenden Legende sind die einzelnen Notifikationen beschrieben.

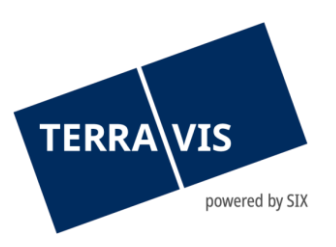

| Aufgaben / Mitteilungen      | Beschreibung                                                            |
|------------------------------|-------------------------------------------------------------------------|
| Einladung Kreditinstitut     | Sofern eine Bank eingeladen wurde ist hier der<br>Status ersichtlich    |
| Abgabequittung               | Bestätigung das Terravis die Anmeldung<br>entgegengenommen hat          |
| Übermittlungsbestätigung     | Bestätigung das die Grundbuchanmeldung<br>erfolgreich übermittelt wurde |
| Bestätigung Tagebucheintrag  | Eintragung auf Seitens Grundbuch                                        |
| Bestätigung Hauptbucheintrag | Bestätigung vom Grundbuch                                               |
| Abweisung Grundbuchamt       | Anmeldung wurde vom Grundbuchamt<br>abgewiesen                          |

Die generische Anmeldung ist abgeschlossen. Im Haupt-Cockpit erscheint nun folgende Ansicht.

| Nota                                                                                                    | riats-Dossier Plus                                                                                                    |                                                                                                    |                                                                                                    |                                                                                                    |
|----------------------------------------------------------------------------------------------------|----------------------------------------------------------------------------------------------------|----------------------------------------------------------------------------------------------------|----------------------------------------------------------------------------------------------------|----------------------------------------------------------------------------------------------------|
| Gesch<br>Status                                                                                                    | iäftsfall-ID 2024103000025<br>Geschäft abgeschlossen                                                                                                    | Stichwort<br>Referenz<br>Organisationseinheit<br>Sachbearbeiter                                                 | (Kanzlei interne Bezeich<br>(Notar)<br>(Sachbearbeiter)                                                                                                    | nung des Ges                                                                                                    |
| 1 Ge                                                                                                    | nerisch (Bestätigung Hauptbucheintrag; 2024103000025-1)                                                                                                    |                                                                                                    |                                                                                                    | ٩,                                                                                                    |
| (Stich)<br>Testdo                                                                                                    | wort der Anmeldung)<br>vrf 1 (9901) / CH820263623186 / 43330431 / - / 9901 / -                                                                                                    | Datum der Anmeldung                                                                                             | 30.10.2024 12:40:00                                                                                                    |                                                                                                    |
| Aufg                                                                                                    | aben / Mitteilungen                                                                                                    |                                                                                                    |                                                                                                    |                                                                                                    |
| -                                                                                                    | aben / mitteliangen                                                                                                    |                                                                                                    | 1 - 6, 6 Datensätze g                                                                                                    | gefunden Aktualisieren                                                                                                    |
|                                                                                                    | Aufgabe / Mitteilung                                                                                                    | Status                                                                                                    | 1 - 6, 6 Datensätze g                                                                                                    | gefunden Aktualisieren<br>Anmelde-ID                                                                                                    |
| <ul> <li>Image: A start of the start of the start of</li></ul> | Aufgabe / Mitteilung<br>Abschluss Generisches Geschäft Notariats-Dossier Plus                                                                                                    | Status<br>Erledigt                                                                                              | 1 - 6, 6 Datensätze g<br>Erstellt am<br>30.10.2024 - 12:40:42                                                                                                    | gefunden Aktualisieren<br>Anmelde-ID                                                                                                    |
| ✓<br>✓                                                                                                    | Aufgabe / Mitteilung<br>Abschluss Generisches Geschäft Notariats-Dossier Plus<br>Bestätigung Hauptbucheintrag                                                                                | Status<br>Erledigt<br>Erledigt                                                                                  | 1 - 6, 6 Datensätze 6<br>Erstellt am<br>30.10.2024 - 12:40:42<br>30.10.2024 - 12:40:40                                                                            | Anmelde-ID                                                                                                    |
| ×<br>×<br>×                                                                                                    | Aufgabe / Mitteilung<br>Abschluss Generisches Geschäft Notariats-Dossier Plus<br>Bestätigung Hauptbucheintrag<br>Bestätigung Tagebucheintrag                                                 | Status       Erledigt       Erledigt       Erledigt                                                             | 1 - 6, 6 Datensätze 4<br>Erstellt am<br>30.10.2024 - 12:40:42<br>30.10.2024 - 12:40:40<br>30.10.2024 - 12:40:20                                                   | Aktualisieren           Anmelde-ID           2024103000025-1           2024103000025-1                                                                               |
| <b>× × × ×</b>                                                                                                    | Aufgabe / Mitteilung         Abschluss Generisches Geschäft Notariats-Dossier Plus         Bestätigung Hauptbucheintrag         Bestätigung Tagebucheintrag         Übermittlungsbestätigung | Status       Erledigt       Erledigt       Erledigt       Erledigt       Erledigt                               | 1 - 6, 6 Datensatze g<br>Erstellt am<br>30.10.2024 - 12:40:42<br>30.10.2024 - 12:40:40<br>30.10.2024 - 12:40:20<br>30.10.2024 - 12:40:11                          | Aktualisieren           Anmelde-ID           2024103000025-1           2024103000025-1           2024103000025-1           2024103000025-1                           |
| <b>&gt; &gt; &gt; &gt; &gt;</b>                                                                                                    | Aufgabe / Mitteilung         Abschluss Generisches Geschäft Notariats-Dossier Plus         Bestätigung Hauptbucheintrag         Übermittlungsbestätigung         Abgabequittung              | Status       Erledigt       Erledigt       Erledigt       Erledigt       Erledigt       Erledigt       Erledigt | 1 - 6, 6 Datensatze g<br>Erstellt am<br>30.10.2024 - 12:40:42<br>30.10.2024 - 12:40:40<br>30.10.2024 - 12:40:20<br>30.10.2024 - 12:40:11<br>30.10.2024 - 12:40:11 | Aktualisieren           Anmelde-ID           2024103000025-1           2024103000025-1           2024103000025-1           2024103000025-1           2024103000025-1 |

Bild 30: Ansicht Haupt-Cockpit

- - - - -

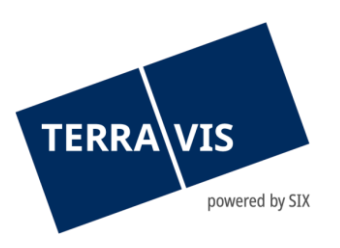

## 4. Geschäftsvariante: Schenkung / Erbvorzug

Mit der Geschäftsvariante Schenkung / Erbvorbezug können Eigentumsübertragungen mit Erwerbstitel (gemischte) Schenkung / Erbvorbezug prozessiert werden. In diesem Prozess können zum ersten Mal neue Grundbuchrechte (*Anmerkungen, Vormerkungen und Dienstbarkeiten*) in der gleichen Anmeldung erstellt und übermittelt werden. Eine Auswahl der häufigsten Grundbuchrechte steht bei der Auswahl der Geschäftsvariante zur Verfügung (*s. Bild 24. In grün*). Weitere Rechte können bis zur Anmeldung des Geschäfts aber jederzeit ergänzt werden. Weiter ist es möglich, sich basierend auf den erfassten Daten eine Grundbuchanmeldung generieren zu lassen.

#### 4.1 Geschäftsvariante Schenkung / Erbvorzug starten

Analog der Geschäftsvariante «generische Grundbuchanmeldung» (*siehe Kapitel 3.1*) startet der Notar die Geschäftsvariante «*Schenkung / Erbvorzug*». Zusätzlich zur Geschäftsvariante erscheinen die verfügbaren Rechte. Die Rechte werden in Vormerkungen und Dienstbarkeiten unterschieden. Der Notar selektiert die gewünschte Vormerkung oder Dienstbarkeit.

|                                    |            |                   |                            |                           |                         |                 | _ |
|------------------------------------|------------|-------------------|----------------------------|---------------------------|-------------------------|-----------------|---|
| Auskunft Geschäft                  | ftsverkehr | Digitale Signatur | Administration             | Persönliche Einstellungen |                         |                 |   |
|                                    |            |                   |                            |                           |                         |                 |   |
| <ul> <li>Neues Geschäft</li> </ul> |            |                   | <ul> <li>Grundb</li> </ul> | uchgeschäft starten       |                         |                 |   |
| Geschäftsart                       |            |                   | Geschäftsart               | Notariats-I               | Dossier Plus            |                 | ٦ |
| Notariats-Dossier Plus             | s          | ~                 | Status                     | Neu                       |                         |                 |   |
| Geschäft starten                   |            |                   | Stichwort (inte            | ern) (Kanzlei i           | nterne Bezeichnung de   | s Geschäfts)    |   |
| Casabāffafālla                     |            |                   | Organisations              | einheit (Sachbea          | rbeiter)                |                 |   |
| » Geschaltstalle                   |            |                   | Referenz                   | (Notar)                   |                         |                 |   |
|                                    |            |                   | L                          |                           |                         |                 | _ |
|                                    |            |                   | - Grundb                   | uchanmeldung - Detail     | s                       |                 | ٦ |
|                                    |            |                   | Stichwort                  | (Stichwo                  | ort der Anmeldung)      |                 |   |
|                                    |            |                   | Geschäftsvari              | ante Schenk               | ung / Erbvorbezug       |                 | • |
|                                    |            |                   | ▼ Rechte e                 | rstellen                  |                         |                 | . |
|                                    |            |                   | Anmerkungen                | Vormerku                  | ngen                    | Dienstbarkeiten | П |
|                                    |            |                   | -                          | Vorka                     | aufsrecht (limitiert)   | Wohnrecht       | П |
|                                    |            |                   |                            | Vorka                     | aufsrecht (unlimitiert) | Nutzniessung    | П |
|                                    |            |                   | 1                          | C Rück                    | kaufsrecht              |                 |   |
|                                    |            |                   | Fortfahren                 |                           |                         |                 |   |

Bild 31: Prozessstart / Erfassen der Referenzdaten

Im Haupt-Prozess Cockpit besteht nun die Möglichkeit, die «*Schenkung / Erbvorzug*» Anmeldung vorzubereiten (*Nr. 1*). Mittels Aufgaben / Mitteilungen (*Nr. 2*) können weitere generische Grundbuchanmeldungen oder Schenkungen / Erbvorzug hinzugefügt werden.

| Notariats-Dossier F        | Plus                                |                                                                 |                                                                | 0               |
|----------------------------|-------------------------------------|-----------------------------------------------------------------|----------------------------------------------------------------|-----------------|
| Geschäftsfall-ID<br>Status | 2024103100079<br>In Vorbereitung    | Stichwort<br>Referenz<br>Organisationseinheit<br>Sachbearbeiter | (Kanzlei interne Bezeichnung de<br>(Notar)<br>(Sachbearbeiter) | s Ges           |
| 1 Schenkung / Erbvo        | orbezug (In Vorbereitung; 202410310 | 0079-1)                                                         |                                                                | 1 🦉             |
| (Stichwort der Anmeldung   | )                                   | Datum der Anmeldung                                             |                                                                |                 |
| Aufgaben / Mitteilung      | gen                                 |                                                                 | 0 Datensätze gefunder                                          | n Aktualisieren |
| Aufgabe / Mitteilu         | ng                                  | Status                                                          | Erstellt am                                                    | Anmelde-ID      |
| Keine Datensätze gefunde   | en 🗸 Vorgar                         | ng auslösen                                                     |                                                                |                 |

Bild 32: Übersicht Hauptprozess-Cockpit / Erfassen einer zusätzlichen Anmeldung

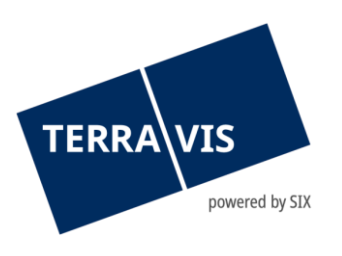

#### 4.2 Grundbuchanmeldung - Schenkung

Für die Erfassung der Grundbuchanmeldung ist das Stichwort (*Grundbuch*) (*Nr. 1*), das betroffene Grundstück (*Nr. 2*), der beteiligte Partner (*sofern notwendig*) (*Nr. 3*), der neue Eigentümer (*Nr. 4*), die für die Grundbuchanmeldung notwendigen Dokumente (*Nr. 5*) sowie die jeweiligen Rechte zu erfassen bzw. hochzuladen. Mit Klick auf den Bleistift kann die jeweilige Rubrik bearbeitet werden.

| Grundbuchanmeldung -                        | - Schenkung                        |                  |   |                                                                       |             |                                                |          | Ø      |
|---------------------------------------------|------------------------------------|------------------|---|-----------------------------------------------------------------------|-------------|------------------------------------------------|----------|--------|
| Anmelde-ID<br>Status<br>Datum der Anmeldung | 2024103100097-1<br>In Vorbereitung |                  |   | Stichwort<br>Urkunden-Nummer<br>Steuernummer<br>Stichwort (Grundbuch) |             | (Stichwort Anmeldung)<br>(Anmeldung Anleitung) | 1        |        |
| Grundstück(e)                               |                                    | 6                | 1 |                                                                       |             |                                                |          |        |
| Testdorf 1 (9901) / CH12037662              | 23183 / 43330091 / - / 9901 / 1    | 2                |   |                                                                       |             |                                                |          |        |
| Beteiligte Partner                          |                                    | <b>•</b>         | 2 | Neue(r) Eigentümer                                                    |             |                                                |          | Ø      |
| Bank N 52                                   | 211 - Testbank 1 - Nominee, Bern   | 3                |   | Muster Thomas, 1980, Te                                               | estdorf     |                                                | 4        |        |
| Dokumente                                   |                                    | 6                | 1 | Rechte hinzufügen                                                     |             |                                                |          | Ø      |
| Eigene 1                                    |                                    | 5                |   | Anmerkungen<br>Vormerkungen<br>Dienstbarkeiten                        | 0<br>1<br>0 |                                                | 6        |        |
| Aufgaben / Mitteilungen                     |                                    |                  |   |                                                                       |             | 1 - 1, 1 Datensatz gefunden                    | Aktualis | sieren |
| Aufgabe / Mitteilung                        |                                    |                  |   | Status                                                                |             | Erstellt am                                    |          |        |
| V Einladung Kreditinstitut                  |                                    |                  |   | Erledigt                                                              |             | 31.10.2024 - 13:15:37                          |          |        |
|                                             | <b>~</b>                           | /organg auslösen |   | Anmeldung sofort übermitt                                             | eln         |                                                |          |        |
| Zurück                                      |                                    |                  |   |                                                                       |             |                                                |          |        |

Bild 33: Übersicht Grundbuchanmeldung-Schenkung

Es ist hier zu erwähnen, dass die Schritte 1-5 analog der generischen Grundbuchanmeldung auszuführen sind (*siehe auch die unter Kapitel 3.1*).

#### 4.2.1 Rechte hinzufügen

Mit Klick auf den Bleistift (*Bild 17: Nr. 6*) können weitere Rechte hinzugefügt werden oder die bereits vorhandenen Rechte modifiziert werden. Mit Klick auf «Rechte hinzufügen» (*Nr. 1*) können weitere Rechte hinzugefügt werden.

| <ul> <li>Not</li> <li>Recht hi</li> </ul> | ariats-Dossier Plus - Rech                                                  | te                                                                                                    |
|-------------------------------------------|-----------------------------------------------------------------------------|----------------------------------------------------------------------------------------------------|
| • ⁄                                       | Art von Recht<br>Stichwort<br>Belastete Grundstücke<br>Berechtigte Personen | Vormerkung<br>Limitiertes Vorkaufsrecht<br>Testdorf 1 (9901) / CH120376623183 / 43330091 / - / 9901 / 1<br>Ida Müller, 13.12.1952<br>8000 Zürich<br>Ulrich Walter Müller, 13.12.1949<br>8000 Zürich |
| Bestät                                    | igen Zurück                                                                 |                                                                                                    |

Bild 34: Notariats-Dossier Plus - Rechte

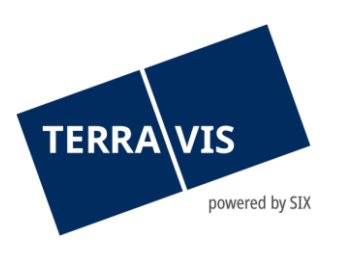

#### 4.2.2 Neues Recht hinzufügen

Die Rechte «Anmerkung, Vormerkung und Dienstbarkeit» stehen im Menü «Art von Recht» (Nr.1) zur Verfügung. Im Feld «Stichwort» (Nr. 2) wird ein Text erfasst, welcher auch für das Grundbuchamt ersichtlich ist. Im Anschluss wird das «Belastete Grundstücke» (Nr. 3) hinzugefügt sowie die «Berechtigte Personen» (Nr. 4).

| <ul> <li>Neues Recht hinzufügen</li> </ul>     |          |  |  |  |  |
|------------------------------------------------|----------|--|--|--|--|
| Art von Recht                                  | <b>√</b> |  |  |  |  |
| Stichwort                                      | 2        |  |  |  |  |
| Belastete Grundstücke<br>Grundstück hinzufügen |          |  |  |  |  |
| Berechtigte Personen<br>• 🛃 🗰<br>OK Zurück     |          |  |  |  |  |

Bild 35: Neues Recht hinzfügen

Mit Klick auf «*Grundstück hinzufügen*» (*Bild 19: Nr. 3*) können die belasteten Grundstücke hinzugefügt werden.

| <ul> <li>Grundstück auswäh</li> </ul> | len                                  |                  |        |         |     |
|---------------------------------------|--------------------------------------|------------------|--------|---------|-----|
| Gemeinde                              | Testdorf 1 [9901]                    |                  |        |         |     |
| Grundstücknummer                      | 43330091                             |                  |        |         |     |
| E-GRID                                |                                      |                  |        |         |     |
| Anzeigebereich                        | ~                                    |                  |        |         |     |
| Abfrage 2                             |                                      |                  |        |         |     |
| E-GRID                                | Gemeinde                             | Grundstücknummer | Zusatz | Sektion | Los |
| CH586262310256                        | Testdorf 1 (9901)(Testdorf-Altstadt) | 43330091         |        | 9901    |     |
| CH120376623183                        | Testdorf 1 (9901)(Testdorf-Altstadt) | 43330091         |        | 9901    | 1   |
| CH660362319931                        | Testdorf 1 (9901)(Testdorf-Altstadt) | 43330091         |        | 9901    | 2   |
| CH300331036249                        | Testdorf 1 (9901)(Testdorf-Altstadt) | 43330091         |        | 9901    | 3   |
| CH843162032710                        | Testdorf 1 (9901)(Testdorf-Altstadt) | 43330091         |        | 9901    | 4   |
| CH583062310346                        | Testdorf 1 (9901)(Testdorf-Altstadt) | 43330091         |        | 9901    | 5   |

Bild 36: Grundstück auswählen

Die Suche nach dem Grundstück kann über die Gemeinde und Grundstücknummer (*Nr. 1*) oder direkt über die EGRID erfolgen. Mit Klick auf die Schaltfläche «*Abfrage*» (*Nr. 2*) werden die Grundstücke gesucht. Im Anschluss kann das betroffene Grundstück (*Nr. 3*) angewählt werden und die berechtigten Personen (*Bild 19: Nr. 4*) werden direkt übernommen.

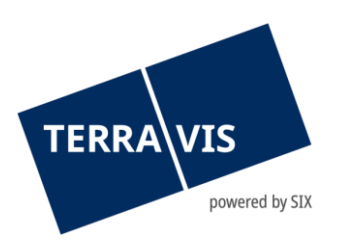

Nach dem die Daten übernommen wurden, besteht nach wie vor die Möglichkeit das erfasste Grundstück sowie die berechtigten Personen zu löschen oder zu mutieren. Für die Löschung kann jeweils auf die rote Schaltfläche geklickt werden und für die Mutation auf den Bleistift. Mit Klick auf die Schaltfläche «*OK*» (*Nr. 1*) wird das neu erfasste Recht übernommen.

| <ul> <li>Neues Recht hinzufügen</li> </ul> |                                                                                                    |   |  |  |
|--------------------------------------------|----------------------------------------------------------------------------------------------------|---|--|--|
| House Recht Hill                           | zanagon                                                                                                    |   |  |  |
| Art von Recht                              | Dienstbarkeit                                                                                                    | * |  |  |
| Stichwort                                  | Dienstharkeit (Anleitung)                                                                                                    |   |  |  |
|                                            | Energia and a second and a second and a seco |   |  |  |
|                                            |                                                                                                    |   |  |  |
|                                            |                                                                                                    |   |  |  |
|                                            |                                                                                                    |   |  |  |
|                                            |                                                                                                    | 1 |  |  |
|                                            |                                                                                                    |   |  |  |
| Polostoto Cruz deticius                    |                                                                                                    |   |  |  |
| Delastete Grundstucke                      |                                                                                                    |   |  |  |
| Grundstück hinzufügen                      |                                                                                                    |   |  |  |
| Testdorf 1 (9901) / CH                     | 843162032710 / 43330091 / - / 9901 / 4                                                                                                    |   |  |  |
|                                            |                                                                                                    |   |  |  |
|                                            |                                                                                                    |   |  |  |
| Berechtigte Personen                       |                                                                                                    |   |  |  |
| 1 J 11                                     |                                                                                                    |   |  |  |
| T 🔛 🖤                                      |                                                                                                    |   |  |  |
| Name                                       | Müller                                                                                                    |   |  |  |
| Vorname                                    | Ida                                                                                                    |   |  |  |
| Geburtsdatum                               | 13.12.1952                                                                                                    |   |  |  |
| Zivilstand                                 | Ledig                                                                                                    |   |  |  |
| 6 Geschlecht                               | Weiblich                                                                                                    |   |  |  |
| Bürgerort                                  | Trubschachen                                                                                                    |   |  |  |
| Nationalität                               | Testland                                                                                                    |   |  |  |
| Adresse                                    | Bahnhofsplatz                                                                                                    |   |  |  |
|                                            | 1                                                                                                    |   |  |  |
| Ort                                        | 8000 Zürich                                                                                                    |   |  |  |
| Land                                       | Testland                                                                                                    |   |  |  |
| News                                       | 8400                                                                                                    |   |  |  |
| Name                                       | Muller                                                                                                    |   |  |  |
| Geburtsdatum                               | 13 12 1040                                                                                                    |   |  |  |
| Octoristand                                | 13.12.1343                                                                                                    |   |  |  |
| 2 Geschlecht                               | Männlich                                                                                                    |   |  |  |
| Bürgerort                                  | Trubschachen                                                                                                    |   |  |  |
| Nationalität                               | Testland                                                                                                    |   |  |  |
| Adresse                                    | Bahnhofsplatz                                                                                                    |   |  |  |
|                                            | 1                                                                                                    |   |  |  |
|                                            | 8000 Zürich                                                                                                    |   |  |  |
|                                            | Testland                                                                                                    |   |  |  |
|                                            |                                                                                                    |   |  |  |
| OK Zurück                                  |                                                                                                    |   |  |  |
|                                            |                                                                                                    |   |  |  |

Bild 37: Neues Recht hinzfügen

Auch auf dieser Ebene können die erfassten Rechte noch gelöscht oder mutiert werden. Mit Klick auf «*Bestätigen*» (*Nr. 1*) werden die Daten in die Anmeldung übernommen.

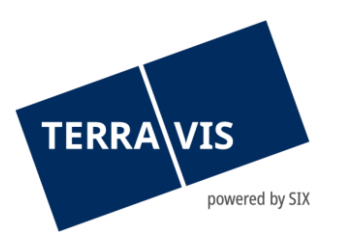

| * No         | Notariats-Dossier Plus - Rechte                                             |                                                                                                    |  |  |  |  |
|--------------|-----------------------------------------------------------------------------|----------------------------------------------------------------------------------------------------|--|--|--|--|
| Recht h      | inzufügen                                                                   |                                                                                                    |  |  |  |  |
| • /          | Art von Recht<br>Stichwort<br>Belastete Grundstücke<br>Berechtigte Personen | Vormerkung<br>Limitiertes Vorkaufsrecht<br>Testdorf 1 (9901) / CH120376623183 / 43330091 / - / 9901 / 1<br>Ida Müller, 13.12.1952<br>8000 Zürich<br>Ulrich Walter Müller, 13.12.1949<br>8000 Zürich    |  |  |  |  |
| P 2<br>Bestä | Art von Recht<br>Stichwort<br>Belastete Grundstücke<br>Berechtigte Personen | Dienstbarkeit<br>Dienstbarkeit (Anleitung)<br>Testdorf 1 (9901) / CH843162032710 / 43330091 / - / 9901 / 4<br>Ida Müller, 13.12.1952<br>8000 Zürich<br>Ulrich Walter Müller, 13.12.1949<br>8000 Zürich |  |  |  |  |

Bild 38: Notariats-Dossier Plus - Rechte

## 4.2.3 Aufgaben & Mitteilungen / Vorgang auslösen

Sobald alle Rubriken für die Grundbuchanmeldung erfasst sind, stehen für das weitere Vorgehen folgende Funktionen zur Verfügung.

| A | ufgaben / Mitteilungen                                 |                  |                              | 1 - 1, 1 Datensatz gefunden | Aktualisieren |
|---|--------------------------------------------------------|------------------|------------------------------|-----------------------------|---------------|
|   | Aufgabe / Mitteilung                                   |                  | Status                       | Erstellt am                 |               |
|   | Einladung Kreditinstitut                               |                  | Erledigt                     | 01.04.2025 - 15:14:27       |               |
|   | <b>v</b>                                               | Vorgang auslösen | Anmeldung sofort übermitteln |                             |               |
| 4 | Anmeldung löschen                                      |                  |                              |                             |               |
| ŀ | Anmeldung übermitteln                                  |                  |                              |                             |               |
| 0 | Dokumenten-Zirkulation                                 |                  |                              |                             |               |
| 1 | Dokument für Anmeldung erzeugen                        |                  |                              |                             |               |
| 1 | Dokument signieren                                     |                  |                              |                             |               |
| ( | Seplante Anmeldung bearbeiten                          |                  |                              |                             |               |
| ( | Gesuch Zustimmung / Bewilligung - eigene Dokumente     |                  |                              |                             |               |
| ( | Gesuch Zustimmung / Bewilligung - generiertes Dokument |                  |                              |                             |               |
|   |                                                        |                  |                              |                             |               |

Bild 39: Aufgaben

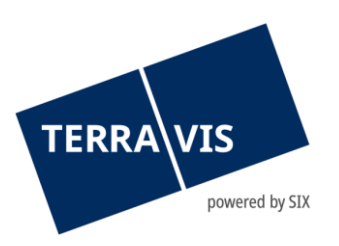

In der nachstehenden Legende sind die einzelnen Aktionen beschrieben.

| Aktion                                                    | Beschreibung                                                                                                    |
|-----------------------------------------------------------|----------------------------------------------------------------------------------------------------|
| Anmeldung löschen                                         | Die erfasste Anmeldung wird gelöscht                                                                                             |
| Anmeldung planen                                          | Grundbuchanmeldung kann auf ein bestimmtes<br>Datum geplant werden                                                               |
| Dokumenten-Zirkulation                                    | Zustellung von Dokumenten von Notariat an Bank                                                                                   |
| Dokumente für Anmeldung erzeugen                          | Der Vorgang löst anhand der erfassten Daten ein<br>Anmeldeformular aus                                                           |
| Dokumente signieren                                       | Die hochgeladenen Dokumente digital Signieren                                                                                    |
| Geplante Anmeldung bearbeiten                             | Eine bereits geplante Anmeldung kann überarbeitet werden                                                                         |
| Gesuch Zustimmung / Bewilligung –<br>eigenes Dokument     | Gesuch um Zustimmung / Bewilligung mit eigenem<br>Dokument starten ( <i>reiner Dokumenten Austausch</i> )                        |
| Gesuch Zustimmung / Bewilligung –<br>generiertes Dokument | Gesuch um Zustimmung / Bewilligung mit<br>generiertem Dokument starten ( <i>Dokument wird durch</i><br><i>System generiert</i> ) |
| Anmeldung sofort übermitteln                              | Grundbuchanmeldung wird sofort ausgelöst                                                                                         |

Die Aktionen sind bis auf die «*Dokumente für Anmeldung erzeugen*» identisch zur generischen Grundbuchanmeldung, welche bereits im Kapitel 3.1.1 beschrieben sind.

#### 4.2.4 Dokumente für Anmeldung erzeugen

Mit der Aktion «*Dokumente für Anmeldung erzeugen*» besteht die Möglichkeit, die im Geschäftsfall erfassten Daten in einem .docx Dokument zu generieren. Die Aktion «*Dokumente für die Anmeldung erzeugen*» (*Nr. 1*) selektieren und anschliessend auf die Schaltfläche «*Vorgang auslösen*» (*Nr. 2*) klicken.

| Aufgaben / Mitteilungen 1 - 1, 1 Datensatz gefunden Aktualisi |                              |                                               |                       |  |  |
|---------------------------------------------------------------|------------------------------|-----------------------------------------------|-----------------------|--|--|
|                                                               | Aufgabe / Mitteilung         | Status                                        | Erstellt am           |  |  |
| $\checkmark$                                                  | Einladung Kreditinstitut     | Erledigt                                      | 31.10.2024 - 13:15:37 |  |  |
| Dok                                                           | ument für Anmeldung erzeugen | Vorgang auslösen 2 meldung sofort übermitteln |                       |  |  |

Bild 40: Dokumente für Anmeldung erzeugen

Mit Klick auf die Schaltfläche «*Vorgang auslösen*» generiert das System eine Word-Datei, welche die Grundbuchanmeldung beinhaltet. Der Dateiname enthält jeweils die Geschäftsfall-ID zum aktuellen Fall. Beispiel Dateiname: REG-2024103100097-1.DOCX.

Der Notar hat nun die Möglichkeit das generierte Dokument zu ergänzen sowie physisch oder elektronisch zu unterzeichnen. Im Anschluss kann das Dokument gescannt werden und als PDF/A Dokument dem pendenten Geschäftsfall hochgeladen werden (*siehe auch Kapitel 3.1.4*). Das hochgeladene Dokumente kann anschliessend digital signiert werden inkl. Funktionsnachweis (*siehe auch Kapitel 3.1.6*).

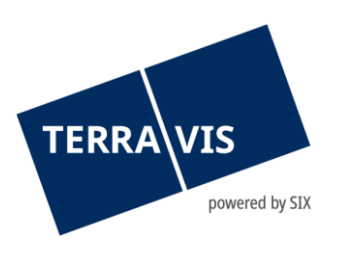

#### 4.2.5 Grundbuchanmeldung

Die Grundbuchanmeldung für Schenkungen und Erbvorzüge verhält sich analog der generischen Grundbuchanmeldung (*siehe auch Kapitel 3.2.6*).

Nach erfolgreicher Anmeldung beim Grundbuchamt und nach Erhalt der Tage- und Hauptbuchbestätigung ist der Geschäftsfall erfolgreich abgeschlossen.

| Aufg         | Aufgaben / Mitteilungen 1 - 6, 6 Datensätze gefunden Aktualisieren |          |                       |                 |  |
|--------------|--------------------------------------------------------------------|----------|-----------------------|-----------------|--|
|              | Aufgabe / Mitteilung                                               | Status   | Erstellt am           | Anmelde-ID      |  |
| <b>~</b>     | Abschluss Notariats-Dossier Plus                                   | Erledigt | 31.10.2024 - 14:40:24 |                 |  |
| <b>~</b>     | Bestätigung Hauptbucheintrag                                       | Erledigt | 31.10.2024 - 14:40:23 | 2024103100097-1 |  |
| <b>~</b>     | Bestätigung Tagebucheintrag                                        | Erledigt | 31.10.2024 - 14:39:44 | 2024103100097-1 |  |
| ~            | Übermittlungsbestätigung                                           | Erledigt | 31.10.2024 - 14:39:22 | 2024103100097-1 |  |
| $\checkmark$ | Abgabequittung                                                     | Erledigt | 31.10.2024 - 14:39:22 | 2024103100097-1 |  |
| <b>~</b>     | Einladung Kreditinstitut                                           | Erledigt | 31.10.2024 - 13:15:37 | 2024103100097-1 |  |

Bild 41: Abschluss Grundbuchanmeldung

- - - - -

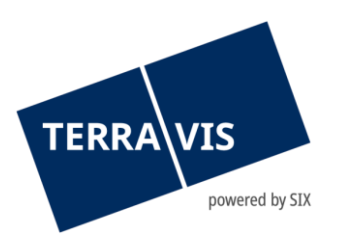

## 5. Geschäftsvariante: Dienstbarkeiten

Mit der Geschäftsvariante Dienstbarkeiten können die Errichtung und Löschung von Dienstbarkeiten prozessiert werden. In diesem Prozess können zum ersten Mal neue Dienstbarkeiten in der gleichen Anmeldung erstellt und/oder gelöscht und an das Grundbuchamt übermittelt werden. Weiter ist es möglich, sich basierend auf den erfassten Daten eine Grundbuchanmeldung generieren zu lassen.

#### 5.1 Geschäftsvariante Dienstbarkeiten starten

Analog der Geschäftsvariante «generische Grundbuchanmeldung» (*siehe Kapitel 3.1*) startet der Notar die Geschäftsvariante «*Dienstbarkeiten*».

| Auskunft                                               | Geschäftsverkehr              | Digitale Signatur | Administration                                                           | Persönliche Einstellungen                                                |                                                        |   |
|--------------------------------------------------------|-------------------------------|-------------------|--------------------------------------------------------------------------|--------------------------------------------------------------------------|--------------------------------------------------------|---|
| ~ Neues Ges                                            | chäft                         |                   | - Grundbu                                                                | uchgeschäft starten                                                      |                                                        |   |
| Geschäftsa<br>Notariats-t<br>Geschäft<br>> Geschäftsfä | rt<br>Dossier Plus<br>starten | ~                 | Geschäftsart<br>Status<br>Stichwort (inter<br>Organisationse<br>Referenz | Notariats-Do<br>Neu<br>m) [Kanzlei inte<br>inheit [Sachbearbo<br>[Notar] | ssier Plus<br>me Bezeichnung des Geschäfts]<br>litter] |   |
|                                                        |                               |                   | Grundbu     Stichwort     Geschäftsvaria                                 | uchanmeldung - Details<br>[Stichwort d                                   | er Anmeldung]                                          | × |
|                                                        |                               |                   | Fortfahren                                                               | Distation                                                                | 101                                                    |   |

Bild 42: Prozessstart / Erfassen der Referenzdaten

Im Haupt-Prozess Cockpit besteht nun die Möglichkeit, die «*Dienstbarkeiten*» Anmeldung vorzubereiten (*Nr. 1*). Mittels Aufgaben / Mitteilungen (*Nr. 2*) können weitere Anmeldungen in den zur Verfügung stehenden Geschäftsvarianten hinzugefügt werden.

| Notariats-Dossier Plus     |                                  |                 |                                                                 |                                                                 | Ø             |
|----------------------------|----------------------------------|-----------------|-----------------------------------------------------------------|-----------------------------------------------------------------|---------------|
| Geschäftsfall-ID<br>Status | 2025033100073<br>In Vorbereitung |                 | Stichwort<br>Referenz<br>Organisationseinheit<br>Sachbearbeiter | [Kanzlei interne Bezeichnung de:<br>[Notar]<br>[Sachbearbeiter] | s Geschäf     |
| 1 Dienstbarkeiten (In Vor  | bereitung; 2025033100073-1       | )               |                                                                 |                                                                 | 0             |
| [Stichwort der Anmeldung]  |                                  |                 | Datum der Anmeldung                                             |                                                                 | 1             |
| Aufgaben / Mitteilungen    |                                  |                 |                                                                 | 0 Datensätze gefunder                                           | Aktualisieren |
| Aufgabe / Mitteilung       |                                  |                 | Status                                                          | Erstellt am                                                     | Anmelde-ID    |
| Keine Datensätze gefunden  | 2                                | organg auslösen |                                                                 |                                                                 |               |

Bild 43: Übersicht Hauptprozess-Cockpit / Erfassen einer zusätzlichen Anmeldung

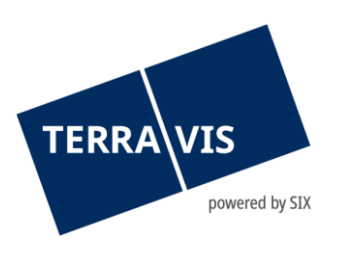

#### 5.2 Grundbuchanmeldung - Dienstbarkeiten

Für die Erfassung der Grundbuchanmeldung ist das Stichwort (*Grundbuch*) (*Nr. 1*), das betroffene Grundstück (*Nr. 2*), der beteiligte Partner (*sofern benötigt*) (*Nr. 3*), die beteiligte Person (*Nr. 4*), die für die Grundbuchanmeldung notwendigen Dokumente (*Nr. 5*) sowie die Rechte zu erfassen bzw. hochzuladen. Mit Klick auf den Bleistift kann die jeweilige Rubrik bearbeitet werden.

| Grundbuchanmeldung                          | g - Dienstbarkeiten                |                  |   |                                                                       |              |                               | Ø             |
|---------------------------------------------|------------------------------------|------------------|---|-----------------------------------------------------------------------|--------------|-------------------------------|---------------|
| Anmelde-ID<br>Status<br>Datum der Anmeldung | 2025032700008-1<br>In Vorbereitung |                  |   | Stichwort<br>Urkunden-Nummer<br>Steuernummer<br>Stichwort (Grundbuch) |              | [Case1]<br>[Stichwort an GBA] |               |
| Grundstück(e)                               |                                    |                  | Ø |                                                                       |              |                               |               |
| Testdorf 2 (9902) / CH913148                | 629404 / 44440072 / - / 9902 / -   | 2                |   |                                                                       |              |                               |               |
| Beteiligte Partner                          |                                    |                  | Ø | Beteiligte Persone                                                    | n            | •                             | Ø             |
| Bank                                        | 1307 - Bank Test AG, Zürich        | 3                |   | Mustermann Thomas,                                                    | 1990, Testdo | rf 4                          |               |
| Dokumente                                   |                                    |                  | Ø | Dienstbarkeiten                                                       |              |                               | Ø             |
| Eigene 1                                    |                                    | 5                |   | Dienstbarkeiten                                                       | 2            | 6                             |               |
| Aufgaben / Mitteilungen                     | 1                                  |                  |   |                                                                       |              | 1 - 1, 1 Datensatz gefunden   | Aktualisieren |
| Aufgabe / Mitteilung                        |                                    |                  |   | Status                                                                |              | Erstellt am                   |               |
| Einladung Kreditinstitu                     | t                                  |                  |   | Erledigt                                                              |              | 31.03.2025 - 16:13:15         |               |
|                                             | ~                                  | Vorgang auslöser | n | Anmeldung sofort übern                                                | nitteln      |                               |               |
| Zurück                                      |                                    |                  |   |                                                                       |              |                               |               |

Bild 44: Übersicht Grundbuchanmeldung-Dienstbarkeiten

Es ist hier zu erwähnen, dass die Schritte 1-5 analog der generischen Grundbuchanmeldung auszuführen sind (*siehe auch die unter Kapitel 3.1*).

#### 5.2.1 Rechte hinzufügen

Mit Klick auf den Bleistift im Abschnitt Dienstbarkeiten (*Bild 43: Nr. 6*) können weitere Dienstbarkeiten hinzugefügt (*Bild 44: Nr. 1*) werden.

| Recht hi | Recht hinzufügen Bestehende Rechte löschen |                                                              |  |  |  |
|----------|--------------------------------------------|--------------------------------------------------------------|--|--|--|
| 00       | Art von Recht                              | Dienstbarkeit (Neu)                                          |  |  |  |
|          | Stichwort                                  | Fuss- und Fahrwegrecht                                       |  |  |  |
|          | Stichwort Zusatz                           | [Zusatz]                                                     |  |  |  |
|          | Belastete Grundstücke                      | Testdorf 2 (9902) / CH409431476245 / 44440071 / - / 9902 / - |  |  |  |
|          | Berechtigte Personen                       |                                                              |  |  |  |
|          | Berechtigte Grundstücke                    | Testdorf 2 (9902) / CH484762319415 / 44440051 / - / 9902 / - |  |  |  |

Bild 45: Notariats-Dossier Plus – Rechte hinzufügen und / oder löschen

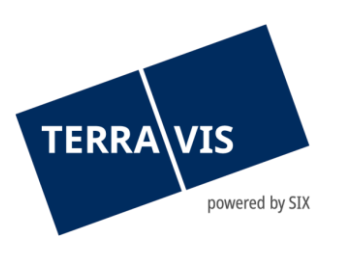

#### 5.2.2 Neues Recht hinzufügen

Die Erfassung neuer Dienstbarkeiten stehen im Menü «Stichwort» (*Nr.1*) zur Verfügung. Mit Eingabe der ersten Buchstaben erscheinen die möglichen Treffer. Einer dieser Treffer muss gewählt werden – Freitext ist in diesem Feld nicht zulässig. Im Feld «*Stichwort Zusatz*» (*Nr. 2*) wird ein optionaler Stichwort-Zusatz Text erfasst, sofern dies nötig ist. Im Anschluss wird das «*Belastete Grundstücke*» (*Nr. 3*) hinzugefügt sowie die «*Berechtigte Personen*» und / oder «*Berechtigtes Grundstück*» (*Nr. 4 und 5*).

| <ul> <li>Neue Dienstbarkeit hinzufügen</li> </ul> |                                                                        |  |  |  |
|---------------------------------------------------|------------------------------------------------------------------------|--|--|--|
| Art von Recht                                     | Dienstbarkeit                                                          |  |  |  |
| Stichwort                                         | Fuss<br>Fuss- und Fahrwegrecht<br>Fusswegrecht<br>Offentlicher Fussweg |  |  |  |
| Stichwort Zusatz                                  | [Stichwort Zusatz]                                                     |  |  |  |
| Belastete Grundstücke                             | · · · · · · · · · · · · · · · · · · ·                                  |  |  |  |
| Grundstück hinzufügen                             |                                                                        |  |  |  |
| Berechtigte Personen                              |                                                                        |  |  |  |
| • 🗄 🕸 🛛 🤞                                         |                                                                        |  |  |  |
| Berechtigte Grundstücke                           |                                                                        |  |  |  |
| Grundstück hinzufügen 5                           |                                                                        |  |  |  |
| OK Zurück                                         |                                                                        |  |  |  |

Bild 46: Neue Dienstbarkeit hinzfügen

Mit Klick auf «*Grundstück hinzufügen*» (*Bild 45: Nr. 3*) können die belasteten Grundstücke hinzugefügt werden.

| <ul> <li>Grundstück auswählen</li> </ul>                                                                      |                                                                                                    |   |                                                                                                    |        |                                                         |                         |
|----------------------------------------------------------------------------------------------------|----------------------------------------------------------------------------------------------------|---|----------------------------------------------------------------------------------------------------|--------|---------------------------------------------------------|-------------------------|
| Gemeinde                                                                                                    | Testdorf 1 [9901]                                                                                                    |   |                                                                                                    |        |                                                         |                         |
| Grundstücknummer                                                                                              | 43330091                                                                                                    |   |                                                                                                    |        |                                                         |                         |
| E-GRID                                                                                                    |                                                                                                    |   |                                                                                                    |        |                                                         |                         |
| Anzeigebereich                                                                                                | ~                                                                                                    |   |                                                                                                    |        |                                                         |                         |
|                                                                                                    |                                                                                                    |   |                                                                                                    |        |                                                         |                         |
| Abfrage 2                                                                                                    |                                                                                                    |   | -                                                                                                    | -      |                                                         |                         |
| Abfrage 2<br>E-GRID                                                                                           | Gemeinde                                                                                                    |   | Grundstücknummer                                                                                                    | Zusatz | Sektion                                                 | Los                     |
| Abfrage 2<br>E-GRID<br>CH586262310256                                                                         | Gemeinde<br>Testdorf 1 (9901)(Testdorf-Altstadt)                                                                                                    |   | Grundstücknummer<br>43330091                                                                                                    | Zusatz | Sektion<br>9901                                         | Los                     |
| Abfrage 2<br>E-GRID<br>CH586262310256<br>CH120376623183                                                       | Gemeinde<br>Testdorf 1 (9901)(Testdorf-Altstadt)<br>Testdorf 1 (9901)(Testdorf-Altstadt)                                                                                                    |   | Grundstücknummer<br>43330091<br>43330091                                                                                           | Zusatz | <b>Sektion</b><br>9901<br>9901                          | Los<br>1                |
| Abfrage 2<br>E-GRID<br>CH586262310256<br>CH120376623183<br>CH660362319931                                     | Gemeinde<br>Testdorf 1 (9901)(Testdorf-Altstadt)<br>Testdorf 1 (9901)(Testdorf-Altstadt)<br>Testdorf 1 (9901)(Testdorf-Altstadt)                                                                                                    | 0 | Grundstücknummer           43330091           43330091           43330091           43330091                                       | Zusatz | Sektion<br>9901<br>9901<br>9901                         | Los<br>1<br>2           |
| Abfrage 2<br>E-GRID<br>CH586262310256<br>CH120376623183<br>CH660362319931<br>CH300331036249                   | Gemeinde<br>Testdorf 1 (9901)(Testdorf-Altstadt)<br>Testdorf 1 (9901)(Testdorf-Altstadt)<br>Testdorf 1 (9901)(Testdorf-Altstadt)<br>Testdorf 1 (9901)(Testdorf-Altstadt)                                                                                                    | 3 | Grundstücknummer           43330091           43330091           43330091           43330091           43330091                    | Zusatz | Sektion<br>9901<br>9901<br>9901<br>9901                 | Los<br>1<br>2<br>3      |
| Abfrage 2<br>E-GRID<br>CH586262310256<br>CH120376623183<br>CH660362319931<br>CH300331036249<br>CH843162032710 | Gemeinde           Testdorf 1 (9901)(Testdorf-Altstadt)           Testdorf 1 (9901)(Testdorf-Altstadt)           Testdorf 1 (9901)(Testdorf-Altstadt)           Testdorf 1 (9901)(Testdorf-Altstadt)           Testdorf 1 (9901)(Testdorf-Altstadt)           Testdorf 1 (9901)(Testdorf-Altstadt) | 3 | Grundstücknummer           43330091           43330091           43330091           43330091           43330091           43330091 | Zusatz | Sektion<br>9901<br>9901<br>9901<br>9901<br>9901<br>9901 | Los<br>1<br>2<br>3<br>4 |

Bild 47: Grundstück auswählen

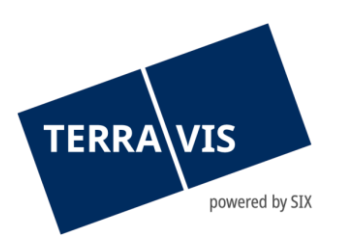

Die Suche nach dem Grundstück kann über die Gemeinde und Grundstücknummer (*Nr. 1*) oder direkt über die EGRID erfolgen. Mit Klick auf die Schaltfläche «*Abfrage*» (*Nr. 2*) werden die Grundstücke gesucht. Im Anschluss kann das betroffene Grundstück (*Nr. 3*) angewählt werden und die berechtigten Personen (*Bild 19: Nr. 4*) werden direkt übernommen.

Nach dem die Daten übernommen wurden, besteht nach wie vor die Möglichkeit das erfasste Grundstück sowie die berechtigten Personen und / oder berechtigtes Grundstück zu löschen oder zu mutieren. Für die Löschung kann jeweils auf die rote Schaltfläche- und für die Mutation auf den Bleistift geklickt werden. Mit Klick auf die Schaltfläche «*OK*» (*Nr. 1*) wird das neu erfasste Recht übernommen und gespeichert.

| <ul> <li>Neue Dienstbarkeit h</li> </ul> | inzufügen                        |  |
|------------------------------------------|----------------------------------|--|
| Art von Recht                            | Dienstbarkeit                    |  |
| Stichwort                                | Fuss- und Fahrwegrecht           |  |
| Stichwort Zusatz                         | [Stichwort Zusatz]               |  |
| Belastete Grundstücke                    |                                  |  |
| Grundstück hinzufügen                    |                                  |  |
| Testdorf (9901) / CH586262<br>Testzone   | 310256 / 43330091 / - / 9901 / - |  |
| Berechtigte Personen                     |                                  |  |
| 🛉 🖽 🏟                                    |                                  |  |
| Firma                                    | SIX Terravis AG                  |  |
| Rechtsform                               | Aktiengesellschaft               |  |
| Sitz                                     | Zürich                           |  |
|                                          | CHE-114.332.360                  |  |
| Adlesse                                  | Parolumstrasse 201               |  |
| Land                                     | CH                               |  |
| Berechtigte Grundstücke                  |                                  |  |
| Grundstück hinzufügen                    |                                  |  |
| Testdorf (9901) / CH120376<br>Testzone   | 623183 / 43330091 / - / 9901 / 1 |  |
| OK Zurück                                |                                  |  |

Bild 48: Neues Recht hinzfügen

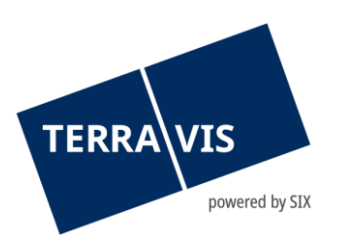

Auch auf dieser Ebene können die erfassten Rechte noch entfernt oder geändert werden. Mit Klick auf «*Bestätigen*» (*Nr. 1*) werden die Daten in die Anmeldung übernommen.

| <ul> <li>Not</li> <li>Recht hi</li> </ul> | ariats-Dossier Plus - Red              | chte (2025032700008-1; [Case1])<br>öschen                  |
|-------------------------------------------|----------------------------------------|------------------------------------------------------------|
| 00                                        | Art von Recht                          | Dienstbarkeit (Neu)                                        |
|                                           | Stichwort                              | Fuss- und Fahrwegrecht                                     |
|                                           | Stichwort Zusatz                       | [Stichwort Zusatz]                                         |
|                                           | Belastete Grundstücke                  | Testdorf (9901) / CH586262310256 / 43330091 / - / 9901 / - |
|                                           | Berechtigte Personen                   | SIX Terravis AG<br>8005 Zürich                             |
| Bestät                                    | Berechtigte Grundstücke<br>igen Zurück | Testdorf (9901) / CH120376623183 / 43330091 / - / 9901 / 1 |

Bild 49: Notariats-Dossier Plus – Rechte

#### 5.2.3 Bestehendes Recht löschen

Mit Klick auf den Bleistift im Abschnitt Dienstbarkeiten (*Bild 26: Nr. 6*) können die bereits vorhandenen Rechte (*Anmerkungen, Vormerkungen und Dienstbarkeiten*) gelöscht werden (*Bild 32: Nr. 1*).

| Recht h | inzufügen Bestehende Rechte lös | chen                                                         |
|---------|---------------------------------|--------------------------------------------------------------|
| 0 🦉     | Art von Recht                   | Dienstbarkeit (Neu)                                          |
|         | Stichwort                       | Fuss- und Fahrwegrecht                                       |
|         | Stichwort Zusatz                | [Zusatz]                                                     |
|         | Belastete Grundstücke           | Testdorf 2 (9902) / CH409431476245 / 44440071 / - / 9902 / - |
|         | Berechtigte Personen            |                                                              |
|         | Berechtigte Grundstücke         | Testdorf 2 (9902) / CH484762319415 / 44440051 / - / 9902 / - |

Bild 50: Bestehende Rechte löschen

Die Suche nach dem Grundstück kann über die Gemeinde und Grundstücknummer (*Nr. 1*) oder direkt über die EGRID erfolgen. Mit Klick auf die Schaltfläche «*Abfrage*» (*Nr. 2*) werden die Grundstücke gesucht. Im Anschluss kann das betroffene Grundstück (*Nr. 3*) angewählt werden und die berechtigten Personen (*Bild 19: Nr. 4*) werden direkt übernommen.

| <ul> <li>Grundstück aus</li> </ul> | wählen                            |     |                  |        |         |     |
|------------------------------------|-----------------------------------|-----|------------------|--------|---------|-----|
| Gemeinde                           | Testdorf 1 [9901]                 |     |                  |        |         |     |
| Grundstücknummer                   | 43330091                          |     |                  |        |         |     |
| E-GRID                             |                                   |     |                  |        |         |     |
| Anzeigebereich                     |                                   | ~   |                  |        |         |     |
| Abfrage 2<br>E-GRID                | Gemeinde                          |     | Grundstücknummer | Zusatz | Sektion | Los |
| СН586262310256                     | Testdorf 1 (9901)(Testdorf-Altsta | dt) | 43330091         |        | 9901    |     |
| CH120376623183                     | Testdorf 1 (9901)(Testdorf-Altsta | dt) | 43330091         |        | 9901    | 1   |
| 011000000040004                    | Testdorf 4 (0004)/Testdorf Altoin |     | 4000004          |        | 0004    | 0   |

Bild 51: Grundstück suchen

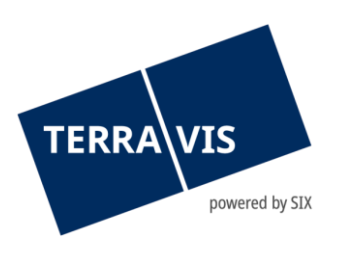

Anschliessend können die zu löschenden Rechte bestimmt werden. Neben bestehenden Dienstbarkeiten können an dieser Stelle auch bestehende An- und Vormerkungen gelöscht werden. Über die Schaltfläche «Auswählen» werden die Rechte zur Löschung übernommen und gespeichert.

| ⁺ Zi<br>Si | <ul> <li>Zu löschendes Recht bestimmen<br/>Schritt 2: Rechte auswählen</li> </ul> |                   |               |                              |  |  |
|------------|-----------------------------------------------------------------------------------|-------------------|---------------|------------------------------|--|--|
| Geme       | inde                                                                              | Testdorf 1 (9901) | 1             |                              |  |  |
| Grund      | stücknummer                                                                       | 43330091          |               |                              |  |  |
| E-GR       | D                                                                                 | CH58626231025     | 6             |                              |  |  |
| Sektio     | n                                                                                 | 9901              |               |                              |  |  |
| Zusat      | 1                                                                                 |                   |               |                              |  |  |
|            | EREID                                                                             |                   | Art von Recht | Beschreibung                 |  |  |
|            | CH5079x170331431                                                                  |                   | Dienstbarkeit | Wohnrecht                    |  |  |
|            | CH5079x170331734                                                                  |                   | Dienstbarkeit | Servitude Droit d'habitation |  |  |
|            | CH5079x170331532                                                                  |                   | Vormerkung    | Limitiertes Vorkaufsrecht    |  |  |
|            | CH5079x173046639                                                                  |                   | Vormerkung    | Rückkaufsrecht               |  |  |
|            | CH5079x173046437                                                                  |                   | Dienstbarkeit | Wohnrecht                    |  |  |
|            | CH5079x173046538                                                                  |                   | Vormerkung    | Limitiertes Vorkaufsrecht    |  |  |
| Aug        | Auswählen 2                                                                       |                   |               |                              |  |  |

Bild 52: zu löschendes Recht bestimmen

Auch auf dieser Ebene können die erfassten Rechte noch entfernt oder geändert werden. Mit Klick auf «*Bestätigen*» (*Nr. 1*) werden die Daten die Anmeldung übernommen.

| * Not  | <ul> <li>Notariats-Dossier Plus - Rechte (2025032700008-2; [Case2])</li> </ul> |                                                                                                    |  |  |  |
|--------|--------------------------------------------------------------------------------|----------------------------------------------------------------------------------------------------|--|--|--|
| • Ø    | Art von Recht<br>EREID<br>Stichwort<br>Beteiligte Grundstücke<br>Begründung    | Vormerkung (Löschen)<br>CH5079x170331532<br>Limitiertes Vorkaufsrecht<br>Testdorf 1 / CH586262310256 / 43330091 / - / 9901 / - |  |  |  |
| 00     | Art von Recht<br>EREID<br>Stichwort<br>Beteiligte Grundstücke<br>Begründung    | Vormerkung (Löschen)<br>CH5079x173046538<br>Limitiertes Vorkaufsrecht<br>Testdorf 1 / CH586262310256 / 43330091 / - / 9901 / - |  |  |  |
| 0/     | Art von Recht<br>EREID<br>Stichwort<br>Beteiligte Grundstücke<br>Begründung    | Dienstbarkeit (Löschen)<br>CH5079x173046437<br>Wohnrecht<br>Testdorf 1 / CH586262310256 / 43330091 / - / 9901 / -              |  |  |  |
| Bestät | igen Zurück                                                                    |                                                                                                    |  |  |  |

Bild 53: Übersicht der zu löschenden Rechte

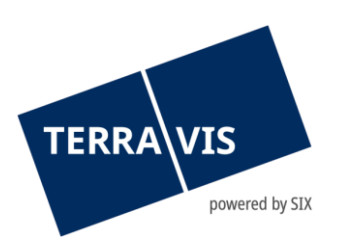

#### 5.2.4 Aufgaben & Mitteilungen / Vorgang auslösen

Sobald alle Rubriken für die Grundbuchanmeldung erfasst sind, stehen für das weitere Vorgehen folgende Funktionen zur Verfügung.

| Aufgaben / Mitteilungen                                |                  |                              | 1 - 1, 1 Datensatz gefunden | Aktualisieren |
|--------------------------------------------------------|------------------|------------------------------|-----------------------------|---------------|
| Aufgabe / Mitteilung                                   |                  | Status                       | Erstellt am                 |               |
| Einladung Kreditinstitut                               |                  | Erledigt                     | 01.04.2025 - 15:14:27       |               |
| <b></b>                                                | Vorgang auslösen | Anmeldung sofort übermitteln |                             |               |
| Anmeldung löschen                                      |                  |                              |                             |               |
| Anmeldung übermitteln                                  |                  |                              |                             |               |
| Dokumenten-Zirkulation                                 |                  |                              |                             |               |
| Dokument für Anmeldung erzeugen                        |                  |                              |                             |               |
| Dokument signieren                                     |                  |                              |                             |               |
| Geplante Anmeldung bearbeiten                          |                  |                              |                             |               |
| Gesuch Zustimmung / Bewilligung - eigene Dokumente     |                  |                              |                             |               |
| Gesuch Zustimmung / Bewilligung - generiertes Dokument |                  |                              |                             |               |
|                                                        |                  |                              |                             |               |

Bild 54: Aufgaben

In der nachstehenden Legende sind die einzelnen Aktionen beschrieben.

| Aktion                                                    | Beschreibung                                                                                                    |  |  |
|-----------------------------------------------------------|----------------------------------------------------------------------------------------------------|--|--|
| Anmeldung löschen                                         | Die erfasste Anmeldung wird gelöscht<br>Grundbuchanmeldung kann auf ein bestimmtes<br>Datum geplant werden                       |  |  |
| Anmeldung planen                                          |                                                                                                    |  |  |
| Dokumenten-Zirkulation                                    | Zustellung von Dokumenten von Notariat an Bank                                                                                   |  |  |
| Dokumente für Anmeldung erzeugen                          | Der Vorgang löst anhand der erfassten Daten ein<br>Anmeldeformular aus                                                           |  |  |
| Dokumente signieren                                       | Die hochgeladenen Dokumente digital Signieren                                                                                    |  |  |
| Geplante Anmeldung bearbeiten                             | Eine bereits geplante Anmeldung kann überarbeitet werden                                                                         |  |  |
| Gesuch Zustimmung / Bewilligung –<br>eigenes Dokument     | Gesuch um Zustimmung / Bewilligung mit eigenem<br>Dokument starten ( <i>reiner Dokumenten Austausch</i> )                        |  |  |
| Gesuch Zustimmung / Bewilligung –<br>generiertes Dokument | Gesuch um Zustimmung / Bewilligung mit<br>generiertem Dokument starten ( <i>Dokument wird durch</i><br><i>System generiert</i> ) |  |  |
| Anmeldung sofort übermitteln                              | Grundbuchanmeldung wird sofort ausgelöst                                                                                         |  |  |

Die Aktionen sind bis auf *«Dokumente für Anmeldung erzeugen»* identisch zur generischen Grundbuchanmeldung, welche bereits im Kapitel 3.1.1 beschrieben sind.

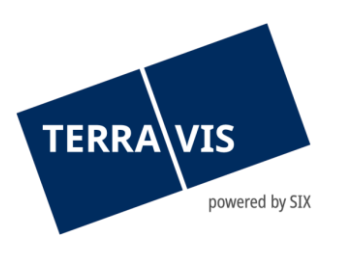

#### 5.2.5 Dokumente für Anmeldung erzeugen

Mit der Aktion «*Dokumente für Anmeldung erzeugen*» besteht die Möglichkeit, die im Geschäftsfall erfassten Daten in einem .docx Dokument zu generieren. Die Aktion «*Dokumente für die Anmeldung erzeugen*» (*Nr. 1*) selektieren und anschliessend auf die Schaltfläche «*Vorgang auslösen*» (*Nr. 2*) klicken.

| Aufgaben / Mitteilungen 1 - 1, 1 Datensatz gefunden Aktualisieren |                                               |                             |                       |  |  |  |  |
|-------------------------------------------------------------------|-----------------------------------------------|-----------------------------|-----------------------|--|--|--|--|
|                                                                   | Aufgabe / Mitteilung                          | Status                      | Erstellt am           |  |  |  |  |
| $\checkmark$                                                      | Einladung Kreditinstitut                      | Erledigt                    | 31.10.2024 - 13:15:37 |  |  |  |  |
| Doku                                                              | ument für Anmeldung erzeugen Vorgang auslösen | Pieldung sofort übermitteln |                       |  |  |  |  |

Bild 55: Dokumente für Anmeldung erzeugen

Mit Klick auf die Schaltfläche «*Vorgang auslösen*» generiert das System eine Word-Datei, welche die Grundbuchanmeldung beinhaltet. Der Dateiname enthält jeweils die Geschäftsfall-ID zum aktuellen Fall. Beispiel Dateiname: REG-2024103100097-1.DOCX.

Der Notar hat nun die Möglichkeit das generierte Dokument zu ergänzen sowie physisch oder elektronisch zu unterzeichnen. Im Anschluss kann das Dokument gescannt werden und als PDF/A Dokument dem pendenten Geschäftsfall hochgeladen werden (*siehe auch Kapitel 3.1.4*). Das hochgeladene Dokumente kann anschliessend digital signiert werden inkl. Funktionsnachweis (*siehe auch Kapitel 3.1.6*).

#### 5.2.6 Grundbuchanmeldung

Die Grundbuchanmeldung für Dienstbarkeiten verhält sich analog der generischen Grundbuchanmeldung (*siehe auch Kapitel 3.2.6*).

Nach erfolgreicher Anmeldung beim Grundbuchamt und nach Erhalt der Tage- und Hauptbuchbestätigung ist der Geschäftsfall erfolgreich abgeschlossen.

| Aufgaben / Mitteilungen 1 - 6, 6 Datensätze gefunden Aktualisieren |                                  |          |                       |                 |  |  |  |
|--------------------------------------------------------------------|----------------------------------|----------|-----------------------|-----------------|--|--|--|
|                                                                    | Aufgabe / Mitteilung             | Status   | Erstellt am           | Anmelde-ID      |  |  |  |
| <b>~</b>                                                           | Abschluss Notariats-Dossier Plus | Erledigt | 31.10.2024 - 14:40:24 |                 |  |  |  |
| ~                                                                  | Bestätigung Hauptbucheintrag     | Erledigt | 31.10.2024 - 14:40:23 | 2024103100097-1 |  |  |  |
| ~                                                                  | Bestätigung Tagebucheintrag      | Erledigt | 31.10.2024 - 14:39:44 | 2024103100097-1 |  |  |  |
| ~                                                                  | Übermittlungsbestätigung         | Erledigt | 31.10.2024 - 14:39:22 | 2024103100097-1 |  |  |  |
| <b>~</b>                                                           | Abgabequittung                   | Erledigt | 31.10.2024 - 14:39:22 | 2024103100097-1 |  |  |  |
| ~                                                                  | Einladung Kreditinstitut         | Erledigt | 31.10.2024 - 13:15:37 | 2024103100097-1 |  |  |  |

Bild 56: Abschluss Grundbuchanmeldung

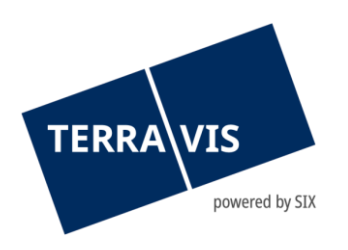

## 6. Support

Bei Fragen im Zusammenhang mit TERRAVIS wen-den Sie sich an Ihren internen Ansprechpartner, dem der TERRAVIS-Support zur Seite steht.

- - - - -

## 7. Verbesserungen

Verbesserungsvorschläge nimmt TERRAVIS jederzeit gerne per E-Mail entgegen. Das TERRAVIS-Team ist bemüht, das System laufend zu verbessern.

SIX Terravis AG Support TERRAVIS <u>support@terravis.ch</u> Tel. +41 58 399 44 99